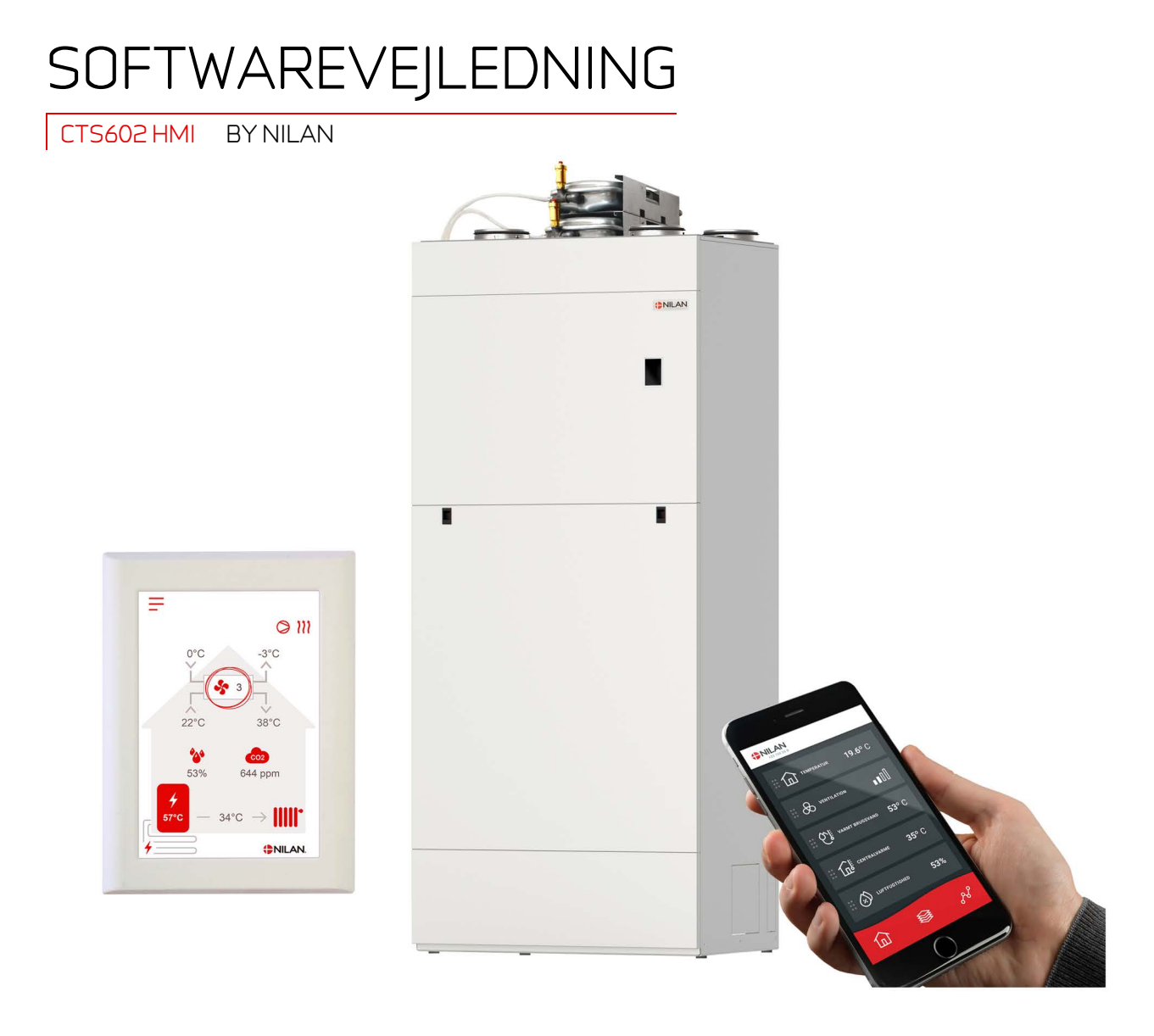

# Compact P2 / Compact P2 Polar - GEO Gateway

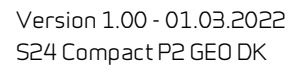

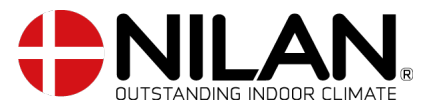

# Indholdsfortegnelse

## App løsning

|   | Produktbeskrivelse                          | 4  |
|---|---------------------------------------------|----|
|   | Nilan Bruger App                            | 4  |
| 1 | Opsætning                                   | 4  |
|   | Download Nilan Bruger App                   | 4  |
|   | Opret en bruger på App'en                   | 5  |
|   | Opret flere brugere til App'en              | 5  |
|   | Tilføj flere aggregater/Gateways til App'en | 6  |
|   | Nilan Bruger App                            | 6  |
|   | Indledning                                  | 6  |
|   | Forklaring af forside-elementer             | 6  |
|   | Temperatur                                  | 7  |
|   | Ventilation                                 | 7  |
|   | Varmt brugsvand                             | 8  |
|   | Luftfugtighed                               | 9  |
|   | CO2 indstillinger                           | 9  |
|   | Filterskift                                 | 10 |
|   | Vis data                                    | 10 |
|   | Trendkurve                                  | 10 |
|   |                                             |    |

### Installering

| Indstillinger   |     |
|-----------------|-----|
| Ventilation     |     |
| Varmt bruesvand |     |
| Centralvarme    | 11  |
|                 | = = |

### Software

| Funktioner i betjeningspanelet  |    |
|---------------------------------|----|
| Forside elementer               |    |
| Forside indstillingsmuligheder  |    |
| Advarsler og alarmer            |    |
| Indstillinger menuoversigt      |    |
| Installatørrettigheder          |    |
| Opstart indstillinger           |    |
| Sprog                           |    |
| Dato/tid                        |    |
| Ventilation indstillinger       |    |
| Tænd for ventilationsaggregatet |    |
| Driftfunktion                   |    |
| Alarm                           |    |
| Vis data                        |    |
| Ugeprogrammer                   | 20 |
| Varmt brugsvand                 | 21 |
| Køleindstillinger               |    |
| Fugtstyring                     | 23 |
| CO2 styring                     | 24 |
| Luftskifte                      | 25 |
| Filteralarm                     |    |
| Temperatur regulering           | 27 |
| GEO modul                       |    |
| Service indstillinger           |    |
| Password                        |    |
| Brugervalgsprogrammer           |    |
| Brugervalg 1                    | 30 |
| Brugervalgsprogram 2            |    |
| GEO modul                       |    |
| Varmt brugsvand                 |    |
| Smart Grid                      |    |
| Luftkvalitet                    |    |
| Ventilatortrin                  |    |
| Afrimning                       |    |
| Temperatur regulering           |    |
| Tilluft kontrol                 |    |
| Rumtemperatur kontrol           |    |
| Genstart funktion               |    |
| Gem/gendan indstillinger        | 40 |
| Manuel test                     |    |
| Modbus adresse                  |    |
| Datalog interval                |    |

|                   | 42 |
|-------------------|----|
| Panel indstilling | 43 |
|                   |    |

### Alarmliste

| Compact    | 44 |
|------------|----|
| Alarmliste | 44 |
| GEO / AIR  | 46 |
| Álarmliste | 46 |
|            |    |

# App løsning

# Produktbeskrivelse

### Nilan Bruger App

Denne App kan styre Nilans ventilationsagregater og varmepumper med CTS400 eller CTS602 styring. Hvis ikke der allerede medfølger en Gateway med aggregatet, skal den tilkøbes. Gateway'en skal tilsluttes aggregates modbus indgang. Når der foretages indstillinger fra App'en kan der gå nogle få sekunder, inden ændringen træder i kraft på aggregatet.

Forbindelsen fra App til gateway foregår via en sikker cloud forbindelse, dermed kan man tilgå Nilan aggregatet fra hvilket som helst sted i verden, bare man har internetforbindelse.

# Opsætning

### Download Nilan Bruger App

Det er muligt at downloade Nilan Bruger App fra Google play eller App Store. **Før App'en kan anvendes, skal du have anskaffet dig en** Nilan gateway og tilsluttet den som anvist i denne vejledning under Montagevejledning.

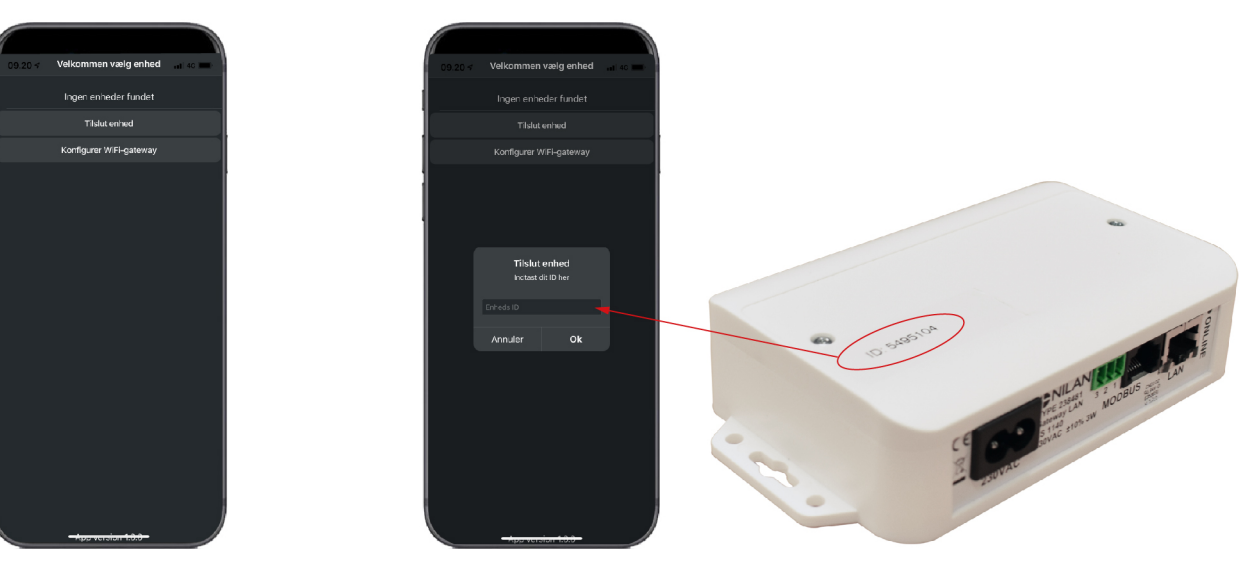

Find App'en og åbn den. Tryk på "Tilslut Indtast herefter det ID nummer, der er påsat ovenpå Gateway'en enhed"

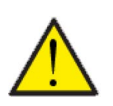

#### OBS

Nilan gateway skal være tilsluttet ventilationsaggregatet før App'en kan anvendes.

### Opret en bruger på App'en

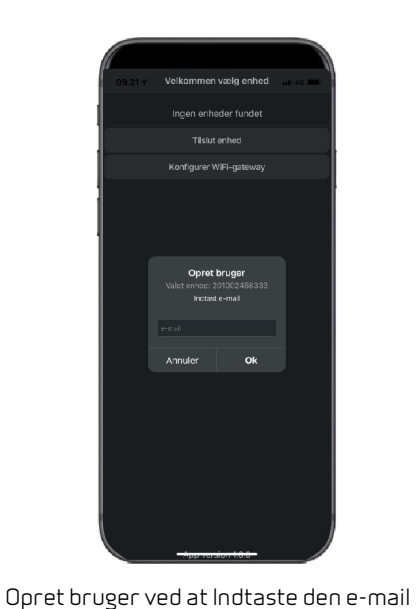

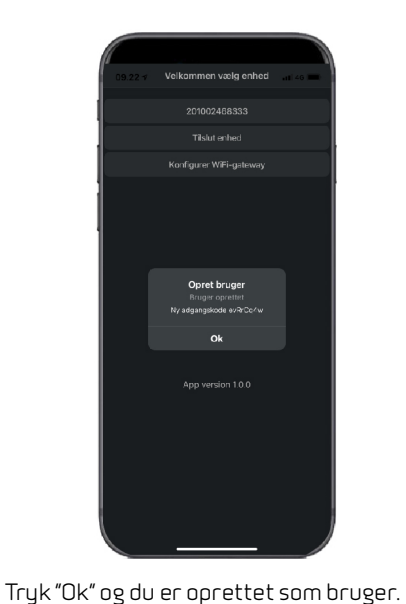

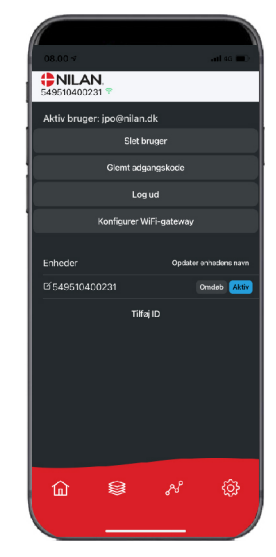

Herefter er det muligt at slette brugeren, Få en ny adgangskode via mail eller Log ud

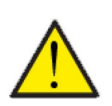

aggregatet.

#### OBS Hvis du fraflutter beboelsen k

Hvis du fraflytter beboelsen, skal du huske at slette profilen, så en ny bruger kan oprettes til aggregatet.

### Opret flere brugere til App'en

adresse, der skal tilknyttes gateway'en /

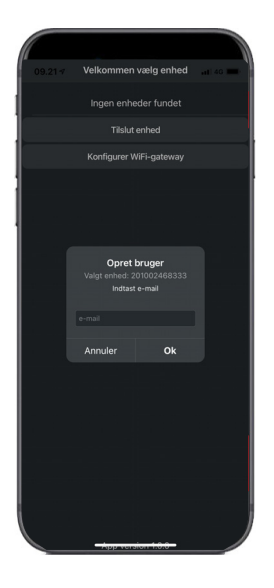

Det er muligt at tilknytte flere brugere til App'en.

Opret flere brugere til den samme Gateway/aggregat, f.eks. mand og kone adgang.

Dette gøres ved at tilknytte Gateway ID, og indtaste den e-mail adresse og password, der er tilknyttet Gateway'en.

### Tilføj flere aggregater/Gateways til App'en

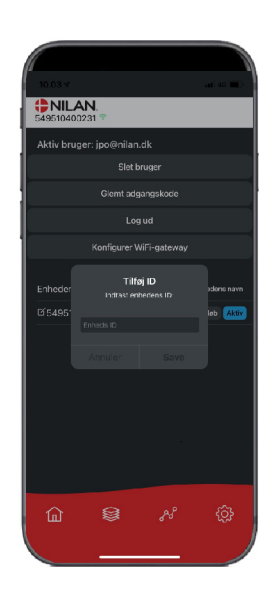

Det er muligt at tilknytte flere aggregater/Gateways til App'en.

Inden der tilsluttes flere aggregater til App,en, skal der logges ud og ind igen med eksisterende brugernavn og password.

Tryk på tilføj ID under indstillinger og indtast Gateway nummer og den e-mail adresse, der anvendes til brugeren.

## Nilan Bruger App

### Indledning

Efterfølgende vejledning dækker alle Nilan ventilationsaggregater. Derfor kan der være nogle funktioner og indstillinger, som vises, der ikke findes på dit ventilationsaggregat. De ting der vises i Nilan Bruger App på din telefon, er nogenlunde de brugerindstillinger, der findes for netop dit ventilationsaggregat.

Er der brug for uddybende beskrivelse af de enkelte funktioner og indstillinger, kan du downloade softwarevejledningen for dit ventilationsaggregat på vores hjemmeside.

### Forklaring af forside-elementer

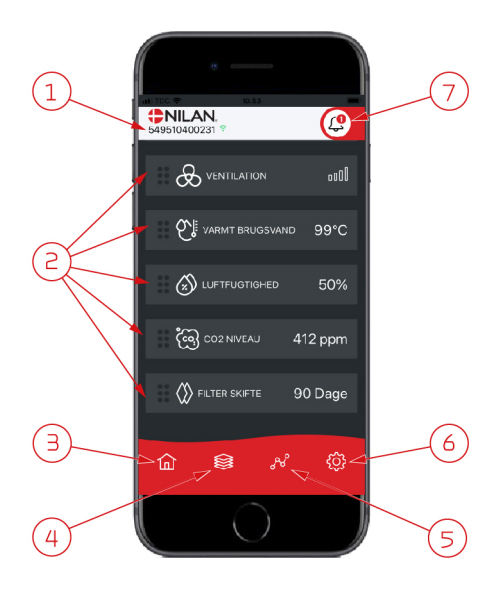

 På forsiden under Nilan logoet vises nummeret på den tilsluttede Gateway. Det er muligt, under indstillinger at navngive ventilationsaggregatet til f.eks. Hus eller Sommerhus, så vises navnet i stedet for. Har man flere ventilationsaggregater tilsluttet App ´en, kan man se, hvilket ventilationsaggregat data vises for.

Ved siden af nummeret vises et WiFi ikon, der er grønt, hvis der er forbindelse med anlægget og rødt, hvis forbindelsen er brudt.

 Her vises de elementer, der er mulige for dit ventilationsaggregat. Hvis der er flere elementer end der kan vises på skærmen, ligger de resterende nedenfor, og kan vises ved at scrolle op med fingeren på elementerne.

Ved et kort tryk på et element, kommer man til en indstillingsmenu.

- 3. Hurtigknap til at komme til forsiden igen.
- 4. Ved tryk på dette ikon, får man vist alle aktuelle og relevante data i listeform.
- 5. Ved tryk på dette ikon, kommer man til en side, hvor det er muligt at se en trendkurve for relevante data.
- 6. Ved tryk på dette ikon, kommer man til indstillinger, hvor det er muligt at tilknytte flere ventilationsaggregater.
- Alarm ikonet fremkommer, hvis der kommer en alarm på aggregatet. Ved at trykke på ikonet, kommer man til en oversigt med de seneste alarmer. Hvis der er flere ventilationsaggregater tilsluttet samme App, skal man gå til indstillinger og vælg aggregat for at se for hvilket aggregat alarmen gælder.

### Temperatur

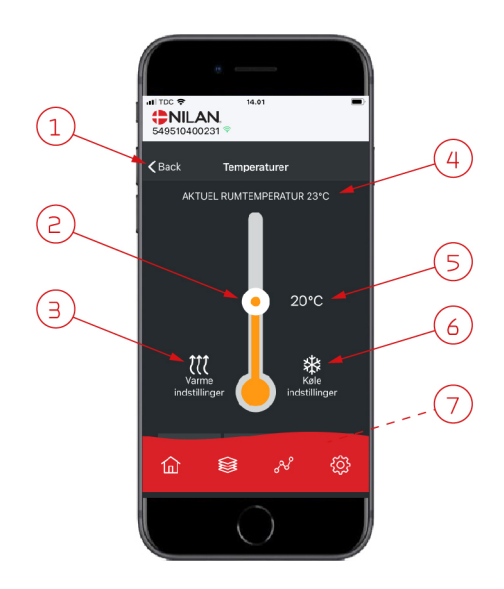

### Ventilation

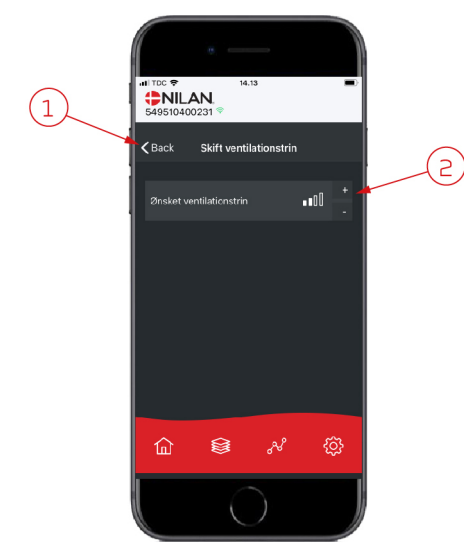

- 1. Ved tryk på "tilbage" kommer man tilbage til forrige side.
- 2. Rumtemperaturen kan indstilles ved at scrolle op eller ned med fingeren på ikonet. Hvis ventilationsaggregatet er i varmedrift vises søjlen som rød. I køledrift vises den som blå og i neutral drift som orange.
- 3. Varmeindstillinger ikonet vises i nogle tilfælde, hvis der er tilsluttet en eftervarmeflade. Ved tryk på dette ikon, kommer man til varmeindstillinger.
- 4. Her vises den aktuelle rumtemperatur.
- 5. Her vises den ønskede rumtemperatur.
- 6. Køleikonet vises, hvis aggregatet har aktiv køling via en varmepumpe. Ved tryk på dette ikon, kommer man til køleindstillinger.
- 7. Ved at scrolle op med fingeren på elementerne, fremkommer der en menu med valgmulighederne AUTO, VARME og KØL, som kan vælges.

- 1. Ved tryk på "tilbage" kommer man tilbage til forrige side.
- 2. Her kan indstilles det ønskede ventilationstrin. Det ønskede ventilationstrin kan være forskelligt fra det der vises på forsiden, da aggregatet kan overstyre det ønskede ventilationstrin ved f.eks. høj/lav fugt o.a.

### Varmt brugsvand

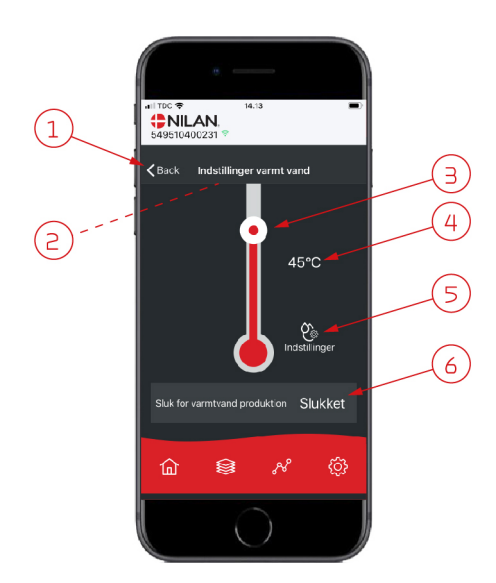

- 1. Ved tryk på "tilbage" kommer man tilbage til forrige side.
- 2. Ved at scrolle ned med fingeren kan den aktuelle varmtvandstemperatur aflæses.
- 3. Varmt brugsvand kan indstilles ved at scrolle op eller ned med fingeren på ikonet. Der kommer en indikation under termometret, når aggregatet producerer varmt brugsvand. Farven i termometret skifter afhængig af temperaturen >40° C er den rød 30-40°C orange og <30° C blå. Så kan man se om der er nok varmt vand til et bad.
- 4. Her vises den indstillede varmtvandstemperatur.
- 5. Ved tryk på dette ikon, kommer man til yderligere indstillinger.
- Ved at trykke her, kan varmtvandsproduktionen deaktiveres. Ved at scrolle op med fingeren på temperatursøjlen og indstille til ønskede varmtvandstemperatur aktiveres varmtvandsproduktionen igen.

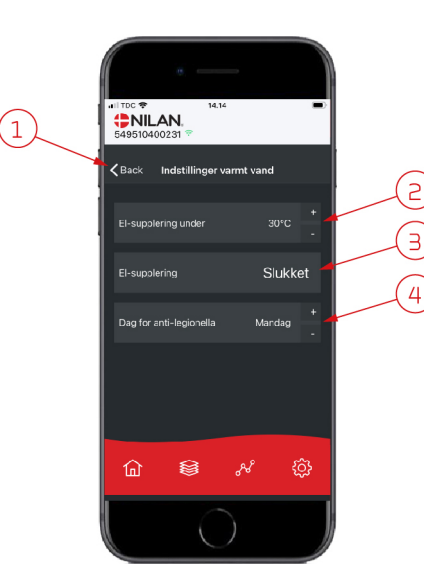

Under ikonet indstillinger (5) er der mulighed for indstillinger af el-supplering og anti-legionella.

- 1. Ved tryk på "tilbage" kommer man tilbage til forrige side.
- 2. Her er det muligt at stille temperaturen for, hvornår el-supplering skal aktiveres og hjælpe med at opvarme det varme brugsvand.
- 3. Her er det muligt at deaktivere el-suppleringen.
- 4. Her kan man slukke for anti-legionella behandlingen eller indstille hvilken ugedag, der skal køres anti-legionella behandling.

### Luftfugtighed

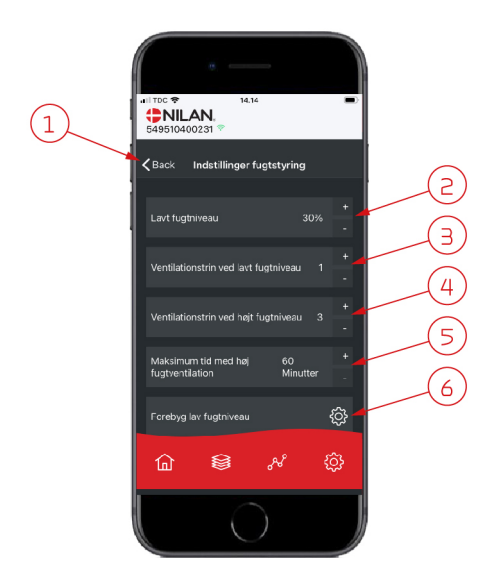

- 1. Ved tryk på "tilbage" kommer man tilbage til forrige side.
- 2. Her indstilles værdien for lav luftfugtniveau mellem 15 45%.
- 3. Her indstilles ventilationstrin for lav luftfugtighed mellem trin 1 3 og de-aktivere funktionen.
- 4. Her indstilles ventilationstrin for høj luftfugtighed mellem trin 2 4 og de-aktivere funktionen.
- 5. Her indstilles den maksimale tid ved høj luftfugtighed.
- 6. Ved tryk på dette ikon, kommer man til yderligere indstillinger.

- 1. Ved tryk på "tilbage" kommer man tilbage til forrige side.
- Her indstilles temperaturen for forebyg lav udetemperatur niveau mellem -20

   +10°
   Her indstilles use tils for forebyg lav udetemperatur niveau mellem -20
   +10°
- 3. Her indstilles ventilationstrin for forebyg lav luftfugtighed mellem trin 1 3 og de-aktivere funktionen.

### CO<sub>2</sub> indstillinger

仚

lav fuotniveau

8

£

K Back

(1)

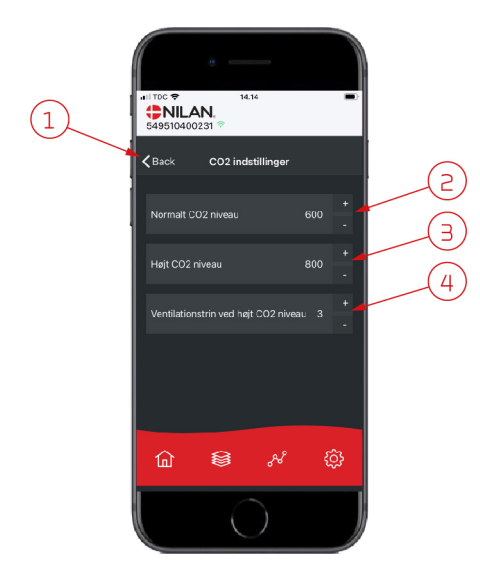

- 1. Ved tryk på "tilbage" kommer man tilbage til forrige side.
- 2. Her indstilles værdien for normalt  $CO_2$  niveau mellem 400 700.
- 3. Her indstilles værdien for højt CO<sub>2</sub> niveau mellem 650 2500.
- 4. Her indstilles ventilationstrin mellem trin 2 4 og de-aktivere funktionen.

### Filterskift

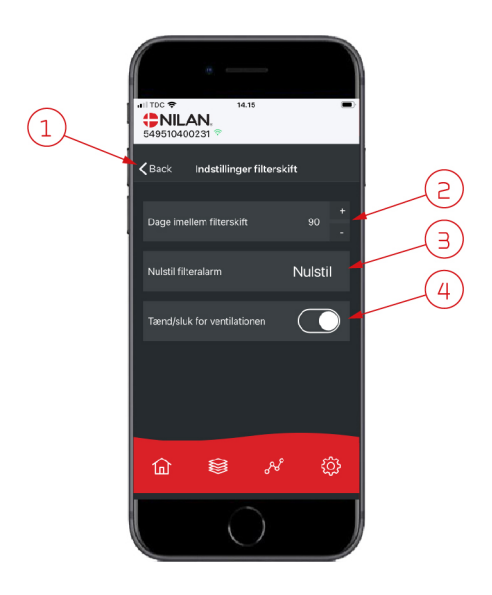

### Vis data

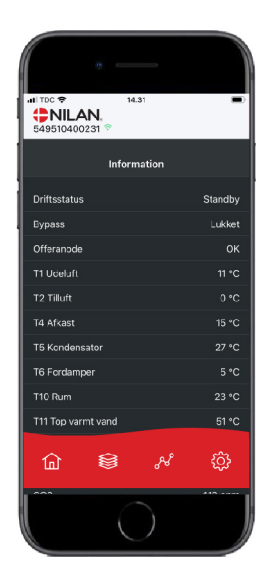

#### Trendkurve

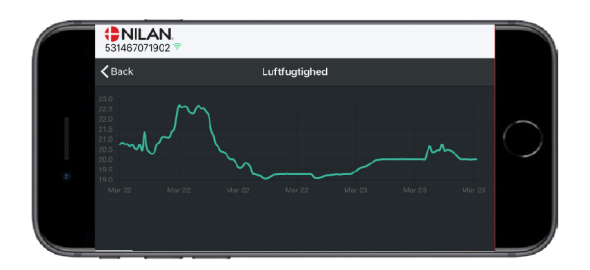

1. Ved tryk på "tilbage" kommer man tilbage til forrige side.

- 2. Her indstilles antal dage imellem hvert filterskift.
- 3. Her kan filterskift alarmen nulstilles.
- 4. Her kan der slukkes for ventilationsaggregatet inden filterskift og efterfølgende starte aggregatet igen.

#### OBS Huck

Husk man må aldrig slukke for aggregatet i længere tid, da der så kan dannes kondensvand i aggregatet og kanalsystemet med fugtskader til følge.

Det er muligt at aflæse aktuelle driftsdata for ventilationsaggregatet. Det kan være en god hjælp til at følge om driften kører tilfredsstillende og til at finde årsagen til en eventuel alarm.

Der er mulighed for at se en Trendkurve på forskellige parametre afhængig af, hvilket ventilationsaggregat du har.

# Installering

# Indstillinger

### Ventilation

#### $Hvordan\,skal\,ventilations aggregatet\,indstilles.$

Denne liste er en hjælp til installatøren over de indstillinger, der skal foretages i samråd med brugeren eller bygherren.

| Funktioner                                                   |        | Indstillinger     |
|--------------------------------------------------------------|--------|-------------------|
| Dage mellem filterskift                                      |        | Dage:             |
| Hvilket ventilationstrin er indstillet til grundventilation? |        | Trin:             |
| Onskes lav ventilation ved lav udetemperatur?                | Ja/Nej | Trin:<br>Ved °C:  |
| Ønskes lav ventilation ved lav luftfugtighed?                | Ja/Nej | Trin:             |
| Niveau lav luftfugtighed                                     |        | %:                |
| Ønskes høj ventilation ved høj luftfugtighed?                | Ja/Nej | Trin:             |
| Maksimal tid med høj ventilation ved høj luftfugtighed       |        | Min.:             |
| Ønsket rumtemperatur                                         |        | °C:               |
| Skal aktiv køling aktiveres?                                 | Ja/Nej | Offset køling °C: |
| Ønskes højere ventilationstrin ved køling?                   | Ja/Nej | Trin:             |
| Er emhætten tilsluttet ventilationssystemet?                 | Ja/Nej | Trin:             |

### Varmt brugsvand

Hvordan skal det varme brugsvand indstilles.

| Funktion                                                |        | Indstillinger |
|---------------------------------------------------------|--------|---------------|
| Hvad er den ønskede temperatur for det varme brugsvand  |        | °C:           |
| Skal el-suppleringen anvendes og ved hvilken temperatur | Ja/Nej | °C:           |
| Maksimum temperatur for skoldningssikring *             |        | °C:           |
| Skal aggregatet køre automatisk legionella behandling   | Ja/Nej | Dag:          |
| Bypass offset aktiveret for varmt brugsvand             | Ja/Nej | °C:           |

\* Hvis der er installeret sikkerhedsventil med skoldningssikring, kan temperaturen indstilles >65 °C, uden risiko for skoldning.

### Centralvarme

Hvordan skal centralvarmen indstilles.

| Funktion                                                    |                     | Indstillinger |
|-------------------------------------------------------------|---------------------|---------------|
| Hvad er den ønskede indstilling                             | Behov / Varme       |               |
| Ønsket minimum temperatur for fremløb                       | Ja/Nej              | °C:           |
| Ønsket maksimum temperatur for fremløb                      |                     | °C:           |
| Ved hvilken kurve styringen skal regulere efter             |                     | Trin:         |
| Skal kurven forskydes, så det passer bedre til varmebehovet | Ja/Nej              | °C:           |
| Hvad er den ønskede indstilling for cirkulationspumpen      | Kontinuerlig/Energi |               |

# Software

# Funktioner i betjeningspanelet

### Forside elementer

Forsiden af HMI-panelet viser de informationer, og giver de indstillingsmuligheder, som en bruger oftest benytter.

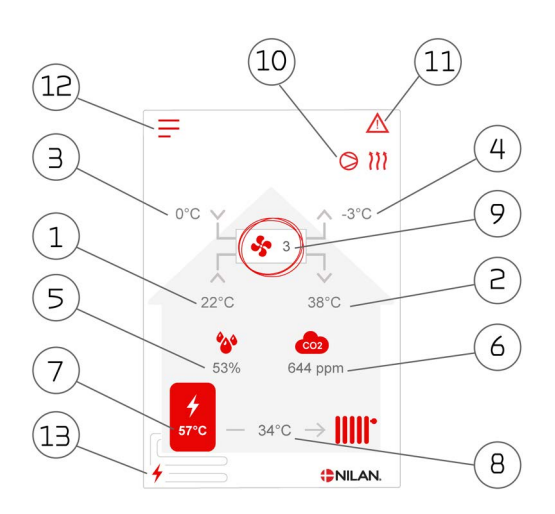

- 1. Viser den aktuelle rumtemperatur i huset målt via udsugningsluften
- 2. Viser aktuel tillufttemperatur
- 3. Viser aktuel udelufttemperatur målt via udeluftindtaget
- 4. Viser aktuel afkasttemperatur
- 5. Viser den aktuelle luftfugtighed i udsugningsluften
- 6. Viser det aktuelle CO<sub>2</sub>-niveau (kun hvis installeret)
- 7. Viser varmtvandstemperaturen
- 8. Viser fremløbstemperaturen i centralvarmen
- 9. Viser det aktuelle ventilationstrin
- 10. Viser nedenstående drift-ikoner
- 11. Viser nedenstående menu-ikone
- 12. Adgang til indstillingsmenuen
- 13. Viser om el-supplering er aktiveret

#### Menu-ikoner

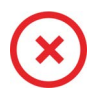

**Stop ikon** Vises når aggregatet er stoppet.

**Brugervalg ikon** Vises når brugervalgfunktionen er aktiv.

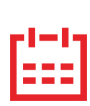

**Ugeprogram ikon** Vises når ugeprogramfunktionen er aktiveret.

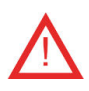

**Alarm ikon** Vises når der er en alarm eller advarsel.

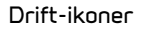

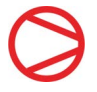

#### Kompressor ikon

Vises når kompressoren er aktiv.

111

#### Varme ikon

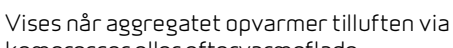

kompressor eller eftervarmeflade.

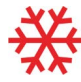

#### Køle ikon

Vises når aggregatet køler tilluften via kompressor eller bypass.

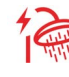

#### Varmt brugsvand ikon

Vises når aggregatet producerer varmt brugsvand. Lynet vises når el-suppleringen er aktiv.

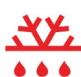

Afrimnings ikon

Vises når varmepumpen afrimer.

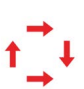

#### Kompressor ikon GEO

Vises når kompressoren er aktiv i GEO delen.

### Forside indstillingsmuligheder

De indstillingsmuligheder brugeren i det daglige har brug for, kan indstilles fra panelets forside.

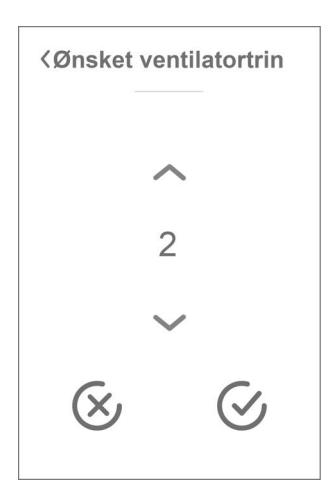

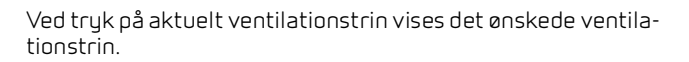

Det ønskede ventilationstrin kan ændres ved at trykke på pil op eller pil ned og afsluttes med godkend ikonet nederst til højre eller fortryd ikonet nederst til venstre.

Årsagen til, at der kan være forskel på ønsket ventilationstrin og aktuelt ventilationstrin er, at styringen overstyrer det ønskede f.eks. ved høj/lav luftfugtighed, emhættedrift o.a.

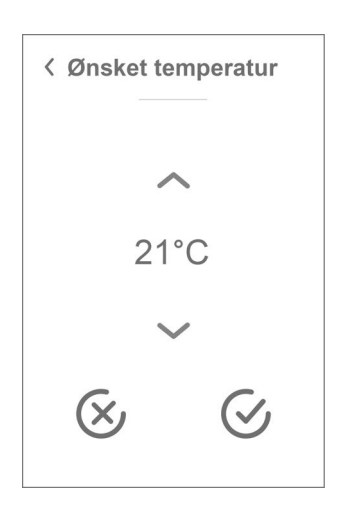

Ved tryk på aktuel rumtemperatur vises den ønskede rumtemperatur.

Den ønskede rumtemperatur kan ændres ved at trykke på pil op eller pil ned og afsluttes med godkend ikonet nederst til højre eller fortryd ikonet nederst til venstre.

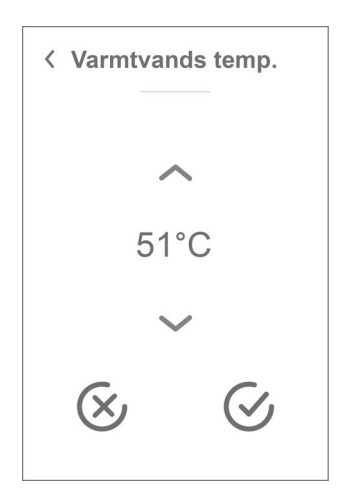

Ved tryk på aktuel varmtvandstemperatur vises den ønskede varmtvandstemperatur.

Den ønskede varmtvandstemperatur kan ændres ved at trykke på pil op eller pil ned og afsluttes med godkend ikonet nederst til højre eller fortryd ikonet nederst til venstre.

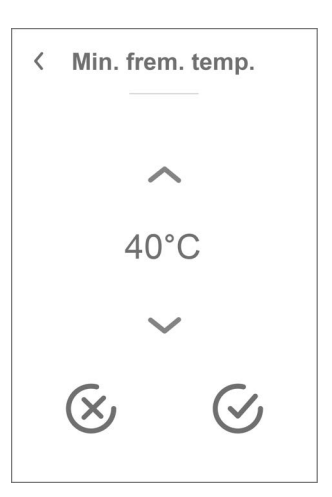

Ved tryk på aktuel fremløbstemperatur vises den ønskede fremløbstemperatur.

Den ønskede fremløbstemperatur kan ændres ved at trykke på pil op eller pil ned og afsluttes med godkend ikonet nederst til højre eller fortryd ikonet nederst til venstre.

### Advarsler og alarmer

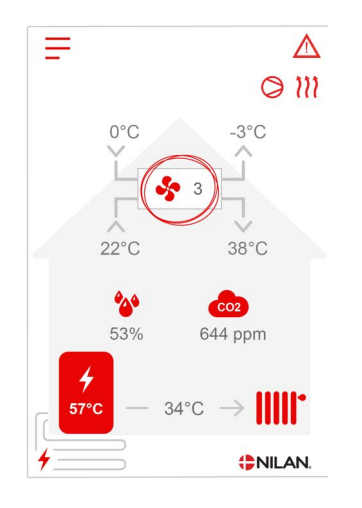

✓ Alarm
 ▲ c42: Kritisk alarm
 42 - T8 Udeluft afb.....

 Alarm
 Clear Alarm
 c42: Kritisk alarm
 42 - T8 Udeluft afbrudt
 Se venligst i manualen for yderligere information

Sker der en fejl i ventilationsaggregatet, vil der enten komme en advarsel eller en alarm. Ikonet vises øverst til højre i menulinjen. Trykkes der på symbolet, fremkommer der en kort beskrivelse af advarslen eller alarmen.

Mere udførlig beskrivelse kan læses i afsnittet "Alarmliste" i dette dokument.

Når problemet er løst kan advarslen eller alarmen nulstilles ved at trykke på "Clear Alarm".

#### Indstillinger menuoversigt

Menuen for indstillinger er opbygget på en måde, der gør det nemt at overskue og navigere i.

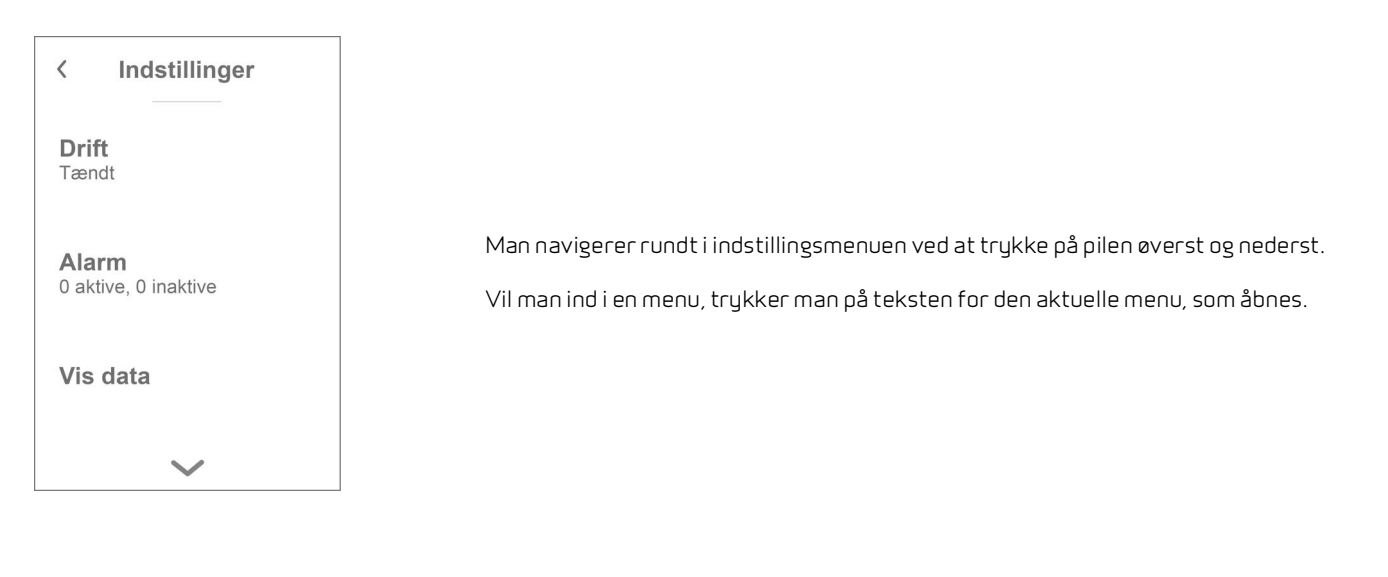

### Installatørrettigheder

Indstillingsmenuer er opdelt i 3 niveauer.

- 1. Brugerniveau Indstillinger brugeren har adgang til.
- Serviceniveau Indstillinger som installatøren har brug for til at indstille ventilationsaggregatet til den enkelte installation. Det kræver fagviden at justere disse indstillinger, og ventilationsaggregatet kan køre uhensigtsmæssigt med større energiforbrug end nødvendigt, og i værste fald gå i stykker, hvis disse indstillinger ikke står korrekt.
- 3. Fabriksniveau Kun adgang for Nilan

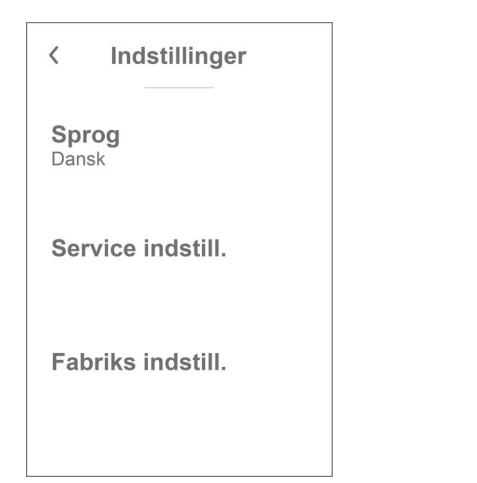

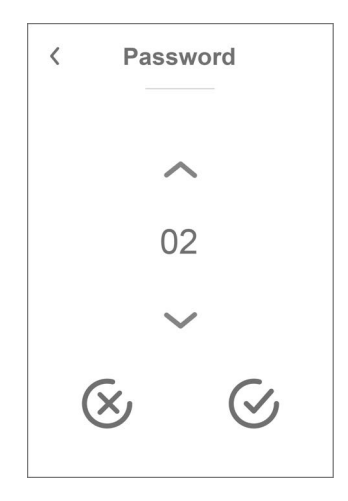

Adgang til Servicemenuen findes nederst i Brugerindstillingerne, og man kommer derned ved at trykke pil ned flere gange. For at komme ind i Servicemenuen kræves et password.

Password indstilles ved at trykke på pilen op eller ned og afslutte med godkend nederst til højre.

# Opstart indstillinger

### Sprog

Ventilationsaggregatet er fra fabrikken indstillet til det danske sprog. Det er muligt at ændre teksterne til andre sprog i indstillingsmenuen.

#### > Sprog

| > Dansk | Beskrivelse: | Vælg det sprog der ønskes i panelet. |
|---------|--------------|--------------------------------------|

### Dato/tid

Det er vigtigt at få indstillet dato og tid korrekt. Det giver bedre mulighed for at lokalisere evt. fejl ved fejlmelding. Ved logging af data er det vigtigt, at kunne følge historikken. Tiden indstilles i indstillingsmenuen.

#### > Dato/tid

| > År    | Beskrivelse: | Tryk på "År" i panelet og indstil til det aktuelle år.       |
|---------|--------------|--------------------------------------------------------------|
| > Måned | Beskrivelse: | Tryk på "Måned" i panelet og indstil til den aktuelle måned. |
| > Dag   | Beskrivelse: | Tryk på "Dag" i panelet og indstil til den aktuelle dag.     |
| > Time  | Beskrivelse: | Tryk på "Time" i panelet og indstil til den aktuelle time.   |
| > Minut | Beskrivelse: | Tryk på "Minut" i panelet og indstil til det aktuelle minut. |

# Ventilation indstillinger

### Tænd for ventilationsaggregatet

Når strømmen tilsluttes ventilationsaggregatet, kommer der lys i betjeningspanelet, men der er slukket for alle funktioner. Det er for at sikre, at der ikke sker fejl ved tilslutningen.

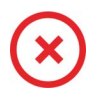

Når ventilationsaggregatet er slukket, vises dette ikon øverst til højre på betjeningspanelets forside.

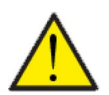

#### OBS

Før der røres ved de elektriske installationer, skal strømforsyningen afbrydes.

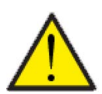

#### OBS

Det er vigtigt, at ventilationsaggregatet ikke er slukket i for lang tid, da det vil kunne give problemer med kondensvand i kanalsystemet.

Ventilationsaggregatets funktioner aktiveres i indstillingsmenuen under menupunktet "Drift".

#### > Anlæg tænd/sluk

| > Anlæg tænd/sluk |                                                        |                                                                                                    |
|-------------------|--------------------------------------------------------|----------------------------------------------------------------------------------------------------|
| > Compact P2      | Indstillinger:<br>Standardindstilling:<br>Beskrivelse: | Slukket / Tændt<br>Slukket<br>Ventilationsaggregatet leveres fra fabrikken slukket for, at<br>undgå, at der sker fejl ved tilslutningen.<br>Det er også her, at ventilationsaggregatet slukkes, når der skal<br>skiftes filtre eller laves serviceeftersyn. |
| > GEO             | Indstillinger:<br>Standardindstilling:<br>Beskrivelse: | Slukket / Tændt<br>Slukket<br>GEO leveres fra fabrikken slukket for, at undgå, at der sker fejl<br>ved tilslutningen.<br>Det er også her, at GEO slukkes, når der skal laves serviceefter-<br>syn eller ikke være i drift om sommeren.                      |

### Driftfunktion

Det er muligt at indstille aggregatet til, om det skal køre "Auto", "Varme" eller "Køl" drift.

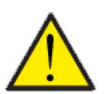

OBS Funktionerne "Varme" og "Køl" overstyrer ugeplanen. Der skiftes automatisk over til "Auto" ved næste skift i ugeplanen, hvis en ugeplan er aktiveret.

#### > Driftfunktion

| > Driftfunktion |                                                        |                                                                                                    |
|-----------------|--------------------------------------------------------|----------------------------------------------------------------------------------------------------|
| > Compact P2    | Indstillinger:<br>Standardindstilling:<br>Beskrivelse: | Auto / Køl / Varme<br>Auto<br>Auto:<br>Auto: Aggregatet kører efter indstillede værdier.<br>Køl: Aggregatet kører efter indstillede værdier, men giver<br>mulighed for køling i vinterdrift, hvis forudsætningerne for<br>køling er til stede.<br>Varme: Aggregatet kører efter indstillede værdier, men<br>bypass-spjæld kan ikke åbne, og aktiv køl kan ikke aktiveres,<br>selvom forudsætningerne er til stede. |
| > GEO           | Indstillinger:<br>Standardindstilling:<br>Beskrivelse: | Auto / Vinter / Sommer<br>Auto<br>Auto: Aggregatet kører efter indstillede værdier.<br>Vinter: Aggregatet kører efter indstillede værdier, men kan<br>ikke køle.<br>Sommer: Aggregatet kører efter indstillede værdier, men kan<br>ikke varme.                                                                                                    |

### Alarm

Advarsler og alarmer kan aflæses i menupunktet "Alarm", hvor det også er muligt at nulstille dem, når problemet er løst.

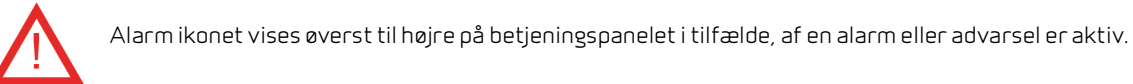

#### > Alarm

| > Alarm nummer og navn |              |                                                                                                    |
|------------------------|--------------|----------------------------------------------------------------------------------------------------|
| > Alarm                | Beskrivelse: | Ved tryk på alarmen vises en liste med:<br>• Alarm ID-nummer<br>• Alarmtype<br>• Kritisk alarm eller advarsel<br>(I alarmlisten kan man se, hvordan man skal forholde sig).                                       |
| > Alarm (VP)           | Beskrivelse: | <ul> <li>Ved tryk på alarmen vises en liste med:</li> <li>Alarm ID-nummer</li> <li>Alarmtype</li> <li>Kritisk alarm eller advarsel</li> <li>(I alarmlisten kan man se, hvordan man skal forholde sig).</li> </ul> |

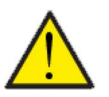

#### OBS

Så længe problemet ikke er afhjulpet, vil alarmen eller advarslen være aktiv. Når problemet er afhjulpet, kan alarmen eller advarslen nulstilles ved at trykke på "Clear alarm"

### Vis data

Det er muligt at aflæse aktuelle driftsdata for ventilationsaggregatet. Det kan være en god hjælp til at følge, om driften kører tilfredsstillende, og til at finde årsagen til en eventuel alarm.

#### > Vis data

| > Compact P2               |              |                                                                                              |
|----------------------------|--------------|----------------------------------------------------------------------------------------------|
| > Driftsstatus             | Beskrivelse: | Viser i hvilken driftsindstilling, ventilationsaggregatet kører.                             |
| > Bypass                   | Beskrivelse: | Viser om bypass-spjældet er åbent eller lukket.                                              |
| > Anode                    | Beskrivelse: | Viser om anoden er ok. Ved fejl skal den skiftes.                                            |
| > T1 Udeluft               | Beskrivelse: | Viser udetemperaturen før forvarmefladen.                                                    |
| > T2 Tilluft               | Beskrivelse: | Viser indblæsningstemperaturen.                                                              |
| > T4 Afkast                | Beskrivelse: | Viser afkasttemperaturen.                                                                    |
| > T5 Kondensator           | Beskrivelse: | Viser kondensatortemperaturen.                                                               |
| > T6 Fordamper             | Beskrivelse: | Viser fordampertemperaturen.                                                                 |
| > T10 Fraluft/Rum          | Beskrivelse: | Viser aktuel rumtemperatur målt i udsugningsluften.                                          |
| > T11 Top varmt vand       | Beskrivelse: | Viser den aktuelle temperatur i toppen af varmtvandsbeholde-<br>ren. Styrer el-suppleringen. |
| > T12 Bund varmt vand      | Beskrivelse: | Viser den aktuelle temperatur i bunden af varmtvandsbeholde-<br>ren.                         |
| > Luftfugtighed            | Beskrivelse: | Viser den aktuelle luftfugtighed i boligen.                                                  |
| > CO <sub>2</sub> -niveau  | Beskrivelse: | Viser det aktuelle CO <sub>2</sub> -niveau i boligen (kun hvis installeret).                 |
| > Tilluft ventilator       | Beskrivelse: | Viser det aktuelle ventilationstrin for tilluft ventilatoren.                                |
| > Fraluft ventilator       | Beskrivelse: | Viser det aktuelle ventilationstrin for fraluft ventilatoren.                                |
| > Anlægsinformation        | Beskrivelse: | Tryk for yderligere information om ventilationsaggregatet.                                   |
| > Anlægstype               | Beskrivelse: | Viser typen på ventilationsaggregatet.                                                       |
| > Software version         | Beskrivelse: | Viser ventilationsaggregatets software version.                                              |
| > Panel software           | Beskrivelse: | Viser betjeningspanelets software version.                                                   |
| > GEO                      |              |                                                                                              |
| > Status                   | Beskrivelse: | Viser i hvilken driftsindstilling, GEO kører.                                                |
| > Anode SHW tank           | Beskrivelse: | Viser om anoden er ok, hvis der er installeret en SHW tank. Ved<br>fejl skal anoden skiftes. |
| > T13 Returløb brine       | Beskrivelse: | Viser den aktuelle returløbstemperatur fra jorden.                                           |
| > T14 Fremløb brine        | Beskrivelse: | Viser den aktuelle fremløbstemperatur til jorden.                                            |
| > T16 Returløb varme       | Beskrivelse: | Viser den aktuelle returløbstemperatur fra centralvarmen.                                    |
| > T17 Fremløb varme        | Beskrivelse: | Viser den aktuelle fremløbstemperatur til centralvarmen.                                     |
| > T18 Buffertanktemperatur | Beskrivelse: | Viser den aktuelle fremløbstemperatur til buffertanken (kun<br>hvis installeret).            |
| > T20 Udetemperatur        | Beskrivelse: | Viser udetemperaturen målt i udeluftkanalen i ventilationen                                  |
| > T21 SHW top temperatur   | Beskrivelse: | Viser den aktuelle temperatur i toppen af SHW beholderen (kun<br>hvis installeret).          |
| > T22 SHW bund temperatur  | Beskrivelse: | Viser den aktuelle temperatur i bunden af SHW beholderen (kun hvis installeret).             |
| > T35 Trykrørstemperatur   | Beskrivelse: | Viser temperaturen i trykrøret.                                                              |
| > Aktuel kapacitet         | Beskrivelse: | Viser kompressorens kapacitet i %                                                            |
| > HP tryk                  | Beskrivelse: | Viser højtryk (hvis tryktransmitter er monteret).                                            |

| > LP tryk    | Beskrivelse: | Viser lavtryk (hvis tryktransmitter er monteret).     |
|--------------|--------------|-------------------------------------------------------|
| > Brine tryk | Beskrivelse: | Viser trykket i brinen (hvis pressostat er monteret). |
| > Inverter   | Beskrivelse: | Viser inverter alarm.                                 |

### Ugeprogrammer

Det er muligt at programmere ventilationsaggregatets drift til at køre efter nogle bestemte indstillinger på faste tidspunkter i løbet af dagen og ugen via en ugeplan.

På forsiden af betjeningspanelet i øverste højre hjørne, fremkommer ikonet for ugeplan, når denne funktion er aktiv.

#### > Ugeprogram

| > Vælg ugeprogram                                 | Indstillinger:<br>Standardindstilling:<br>Beskrivelse: | Slukket/1/2/3<br>Slukket<br>Styringen giver mulighed for at indstille 3 programmer til for-<br>skellige situationer f.eks.<br>• Normaldrift<br>• Feriedrift               |
|---------------------------------------------------|--------------------------------------------------------|----------------------------------------------------------------------------------------------------|
| > Rediger program                                 | Beskrivelse:                                           | Det valgte ugeprogram er aktivt, og det er muligt at redigere i<br>programmet.                                                                                            |
| > Mandag                                          | Indstillinger:                                         | Her vælges ugedag.                                                                                                    |
| >Funktion 1                                       | Indstillinger:                                         | Her vælges den funktion, man ønsker at redigere.                                                                                                    |
| > Start tid                                       | Indstillinger:<br>Standardindstilling:<br>Beskrivelse: | Timer og minutter<br>6:00<br>Indstil hvornår på døgnet programmet skal starte. Programmet<br>kører så med de indstillede værdier indtil næste skift i ugepro-<br>grammet. |
| > Ventilation                                     | Indstillinger:<br>Standardindstilling:<br>Beskrivelse; | Trin 1 / Trin 2 / Trin 3 / Trin 4 / Slukket<br>Trin 3<br>Her vælges det ønskede ventilationstrin.                                                                         |
| > Temperatur                                      | Indstillinger:<br>Standardindstilling:<br>Beskrivelse: | 5 – 40 °C<br>22 °C<br>Her indstilles den ønskede rumtemperatur.                                                                                                    |
| > Kopi til næste dag                              | Beskrivelse;                                           | Når der er indsat værdier for mandags programmet, er der<br>mulighed for at kopiere dette til næste dag.                                                                  |
| Samme indstillinger gøres for alle<br>funktioner. |                                                        |                                                                                                    |
| > Nulstil program                                 | Indstillinger:                                         | Her nulstilles det valgte program ved at trykke på "Godkend"<br>ikonet.                                                                                                   |

### Varmt brugsvand

Indstillinger for varmtvandsproduktionen er lavet fra fabrikken, men det kan være nødvendigt at tilrette indstillingerne, så de passer til brugerens behov.

#### > Varmt brugsvand

| > Compact P2                   |                                                        |                                                                                                    |
|--------------------------------|--------------------------------------------------------|----------------------------------------------------------------------------------------------------|
| > El-supplering varmt vand     | Indstillinger:<br>Standardindstilling:<br>Beskrivelse: | Off / 5 – 85 °C<br>30 °C<br>Off: El-suppleringen er de-aktiveret af brugeren.<br>5 - 85 °C: Angiver under hvilken temperatur (T11), at el-supple-<br>ringen skal hjælpe med at opvarme det varme brugsvand. |
| > Dag for legionellabehandling | Indstillinger:<br>Standardindstilling:<br>Beskrivelse: | Ingen / Man / Tir / Ons / Tor / Fre / Lør / Søn<br>Ingen<br>Her angives, om aggregatet skal køre en ugentligt legionella<br>behandling*                                                                     |
| > Legionella temperatur        | Indstillinger:<br>Standardindstilling:<br>Beskrivelse: | 50 – 70 °C<br>65 °C<br>Temperaturen på legionellabehandlingen                                                                                                    |
| > GEO                          |                                                        | Vises kun, hvis aktiveret i Service indstillinger.                                                                                                    |
| > Brugsvand setpunkt           | Indstillinger:<br>Standardindstilling:<br>Beskrivelse: | 5 – 70 °C<br>40 °C<br>Her angives den ønskede temperatur for brugsvandet. Vises<br>kun hvis SHW er valgt.                                                                                                   |
| > Dag for legionellabehandling | Indstillinger:<br>Standardindstilling:<br>Beskrivelse: | 1– 21 dag(e) / Slukket<br>Slukket<br>Her indstilles, hvor mange dage, der skal gå imellem Ligionella<br>behandlingerne. Vises kun hvis SHW er valgt.                                                        |
| > Brugsvand min. temp.         | Indstillinger:<br>Standardindstilling:<br>Beskrivelse: | 5 – 55 °C<br>35 °C<br>Kommer brugsvandet under denne temperatur, starter el-sup-<br>pleringen, hvis den er aktiveret. Vises kun hvis SHW er valgt.                                                          |

\*Vælges en ugedag, vil legionella funktionen starte kl. 01:00 om natten og opvarme det varme brugsvand til 65 °C. Funktionen vil kun virke, hvis el-suppleringen er aktiveret.

### Køleindstillinger

Aggregatet kan køle boligen via bypas-køling og/eller aktiv køling via varmepumpen. Forudsætningen for, at aggregatet vil gå i kølemode er, at det er i sommerdrift eller at Køl er aktiveret i "Driftfunktion".

#### Bypass-køling:

Hvis rumtemperaturen, målt i udsugningsluften, er højere end kølesetpunktet -2 °C, og udetemperaturen er under rumtemperaturen, vil bypass åbne og starte bypass køling.

Bypass vil lukke igen, når rumtemperaturen når ønsket rumtemperatur + 1°C.

Er udetemperaturen over rumtemperaturen, og der er behov for køling, vil bypass ikke åbne, men aggregatet vil lave kølegenvinding via varmeveksleren, hvor udeluften køles ned af udsugningsluften.

#### Aktiv køling:

Hvis rumtemperaturen, målt i udsugningsluften, er højere end ønsket rumtemperatur +kølesetpunktet, vil kompressoren starte og begynde aktiv køling af tilluften. Kompressoren vil stoppe, når rumtemperaturen kommer under kølesetpunkt -1°C.

#### > Køleindstillinger

| > Compact P2          |                                                        |                                                                                                    |
|-----------------------|--------------------------------------------------------|----------------------------------------------------------------------------------------------------|
| > Køle setpunkt       | Indstillinger:<br>Standardindstilling:<br>Beskrivelse: | Slukket / +1 / +2 / +3 / +4 / +5 / +7 / +10 °C<br>Slukket<br>Slukket: Aktiv køling er de-aktiveret.<br>Setpunkt + X °C: Angiver hvornår aktiv køl skal starte. Setpunkt<br>er ønsket rumtemperatur indstillet på forsiden af panelet.   |
| > Ventilation ved køl | Indstillinger:<br>Standardindstilling:<br>Beskrivelse: | Slukket/2/3/4<br>Slukket<br>Slukket: Aggregatet ændrer ikke ventilationstrin, når det går i<br>køledrift.<br>Trin 2-4: Her vælges det ventilationstrin, aggregatet skal skifte<br>til i køledrift. Det sker allerede ved bypass-køling. |
| > Prioritet           | Indstillinger:<br>Standardindstilling:<br>Beskrivelse: | Vand / Tilluft<br>Vand<br>Her indstilles, om kølefunktionen skal have højere prioritet end<br>produktion af varmt brugsvand*                                                                                                    |
| > GEO                 |                                                        | Vises kun, hvis aktiveret i Service indstillinger.                                                                                                    |
| > Varme /køle mode    | Indstillinger:<br>Standardindstilling:<br>Beskrivelse: | Off / Passiv<br>Off<br>Her er det muligt at vælge eller fravælge aktiv køling via varme-<br>pumpen.                                                                                                    |
| > Min. køle setpunkt  | Indstillinger:<br>Standardindstilling:<br>Beskrivelse: | 5 – 50 °C<br>16 °C<br>Her indstilles minimum temperaturen for at kølefunktionen<br>skal være i drift.                                                                                                    |

\* Når der er behov for varmt brugsvand, prioriterer varmepumpen at producere varmt brugsvand, og kører ikke aktiv køling. Den åbner dog for bypasspjældet, hvis der er behov for køling.

Ved valg af køling (Tilluft) som højere prioritet end varmt brugsvand, køler aggregatet tilluften og afsætter i den periode varme i varmtvandsbeholderen. Det varme brugsvand bliver opvarmet, men ikke så hurtigt som ved normal varmtvandsproduktion.

### Fugtstyring

Det primære formål med ventilation, er at ventilere fugten ud af boligen, så den ikke skader bygningen og samtidig opnå et godt indeklima. I længere perioder med frostvejr kan luftfugtigheden i boligen komme ned på et niveau, som kan være kritisk for bygning og indeklimaet. Trægulve, møbler og vægge kan tage skade af for tør luft, og støv hvirvles op, så det giver et dårligt indeklima.

For at afhjælpe dette har styringen en indbygget fugtstyring, der kan opretholde god relativ luftfugtighed. Når den gennemsnitlige luftfugtighed i boligen kommer under et indstillet niveau (fabriksindstilling 30%), kan man vælge at reducere ventilationen. Det vil typisk vare i en kort periode. På den måde er det muligt at undgå yderligere udtørring af luften i boligen.

Fugtstyringen har også en funktion, der giver mulighed for at forøge ventilationen, hvis luftfugtigheden bliver høj, når man f.eks. går i bad. Det formindsker risikoen for dannelse af skimmelsvamp i badeværelset, og i de fleste tilfælde undgår man dug på spejlet i badeværelset.

Fugtstyringen styrer efter den gennemsnitlige luftfugtighed målt igennem de sidste 24 timer. På den måde tilpasser den sig automatisk forholdene sommer og vinter.

#### > Fugtstyring

| > Trin ved lav fugt | Indstillinger:<br>Standardindstilling:<br>Beskrivelse: | Trin 1 / Trin 2 / Trin 3 / Slukket<br>Trin 1<br>Når den aktuelle luftfugtighed kommer ned under niveauet for<br>lav luftfugtighed, skifter ventilationsaggregatet til det indstil-<br>lede ventilationstrin.<br>Slukket betyder at funktionen "Vent.lav fugt" er de-aktiveret.                                                                                                    |
|---------------------|--------------------------------------------------------|----------------------------------------------------------------------------------------------------|
| > Lav fugtniveau    | Indstillinger:<br>Standardindstilling:<br>Beskrivelse: | 15 – 45%<br>30%<br>Når aktuel luftfugtighed kommer under denne værdi, aktiveres<br>ventilationstrinnet indstillet ovenfor.                                                                                                    |
| > Trin ved høj fugt | Indstillinger:<br>Standardindstilling:<br>Beskrivelse: | Trin 2 / Trin 3 / Trin 4 / Slukket<br>Trin 3<br>Ved høj luftfugtighed, når man f.eks. går i bad, skifter ventila-<br>tionsaggregatet til det indstillede ventilationstrin.<br>Slukket betyder at funktionen "Vent.høj fugt" er de-aktiveret.                                                                                                    |
| > Max tid høj fugt  | Indstillinger:<br>Standardindstilling:<br>Beskrivelse: | <ul> <li>1 – 180 min. / Slukket</li> <li>60 min.</li> <li>Funktionen "Vent. høj fugt" stopper normalt, når aktuel luftfug-<br/>tighed er 3% over gennemsnitlig luftfugtighed.</li> <li>Denne tidsbegrænsning vil dog stoppe driften, hvis det ikke lyk-<br/>kes inden for indstillede tidsperiode.</li> <li>Slukket betuder at funktionen "Max tid høi fugt" er de-aktiveret.</li> </ul> |

### CO<sub>2</sub> styring

OBS

 ${\sf Dette\ menupunkt\ er\ kun\ synligt,\ hvis\ en\ CO_2-sensor\ er\ installeret,\ og\ funktionen\ er\ valgt\ under\ Serviceindstillinger.}$ 

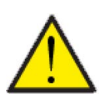

CO<sub>2</sub>-sensor er ikke som standard installeret i ventilationsaggregatet, men skal bestilles som tilbehør.

Er personbelastningen meget forskellig, kan det give god mening at styre ventilationen efter CO<sub>2</sub>-niveauet i udsugningsluften. Denne funktion anvendes ofte i kontorer og skoler, hvor belastningen af indeklimaet svinger meget hen over dagen og ugen.

#### > CO2 styring

| > Vent høj CO2 niveau | Indstillinger:<br>Standardindstilling:<br>Beskrivelse: | Trin 2 / Trin 3 / Trin 4 / Slukket<br>Trin 3<br>Her indstilles på hvilket ventilationstrin, ventilationsaggregatet<br>skal køre ved høj CO <sub>2</sub> -belastning.<br>Slukket betyder at funktionen er de-aktiveret. |
|-----------------------|--------------------------------------------------------|----------------------------------------------------------------------------------------------------|
| > Højt CO2 niveau     | Indstillinger:<br>Standardindstilling:<br>Beskrivelse: | 650 – 2500 ppm<br>800 ppm<br>Her indstilles ved hvilket CO <sub>2</sub> -niveau, ventilationsaggregatet<br>skal skifte til høj ventilation.                                                                            |
| > Normalt CO2 niv.    | Indstillinger:<br>Standardindstilling:<br>Beskrivelse: | 400 – 700 ppm<br>600 ppm<br>Her indstilles ved hvilket CO <sub>2</sub> -niveau, ventilationsaggregatet<br>skal skifte tilbage til normalt ventilationsniveau.                                                          |

### Luftskifte

Det er muligt at forebygge lav fugtighed i boligen ved at reducere ventilationen ved en lav udetemperatur. Denne funktion er bl.a. brugbar i lande med megen frost samt i højderne i bjergene, hvor udeluften er meget tør.

#### > Luftskifte

| > Ventilationstype       | Indstillinger:<br>Standardindstilling:<br>Beskrivelse: | Vand / Komfort / Energi<br>Komfort<br>Vand: Her stopper indblæsningsventilatoren, så længe, der er<br>behov for opvarmning af brugsvandet.<br>Energi: Her sikres en energioptimeret drift.<br>Komfort: Her er luftskiftet altid afbalanceret. |
|--------------------------|--------------------------------------------------------|----------------------------------------------------------------------------------------------------|
| > Komfort                | Beskrivelse:                                           | Der er valgt komfort, hvor ventilationstrinnet på tilluft og<br>fraluft altid er det samme.                                                                                                    |
| > Lav temp. kompr. start | Indstillinger:<br>Standardindstilling:<br>Beskrivelse: | 0 – -15°C / Slukket / 0 – 15°C<br>Slukket<br>Her angives, om varmepumpen skal starte ved lav udetempera-<br>tur, selvom der ikke er varmebehov.<br>Slukket betyder at funktionen er de-aktiveret.                                             |
| > Trin vinter lav        | Indstillinger:<br>Standardindstilling:<br>Beskrivelse: | Trin 1 / Trin 2 / Trin 3 / Slukket<br>Slukket<br>Her indstilles, hvilket ventilationstrin ventilationsaggregatet<br>skal køre på ved lav udetemperatur.<br>Slukket betyder at funktionen er de-aktiveret.                                     |
| > Temperatur vinter lav  | Indstillinger:<br>Standardindstilling:<br>Beskrivelse: | -20 – 10 °C<br>0 °C<br>Her indstilles, ved hvilken udetemperatur "Vinter lav" funktio-<br>nen skal aktiveres.                                                                                                    |
| > Vand                   | Beskrivelse:                                           | Der er valgt Vand, hvilket betyder at indblæsningsventilatoren<br>stopper, så længe, der er behov for opvarmning af brugsvan-<br>det. Hvis anlægget er i køledrift, stoppes indblæsningen ikke.                                               |
| > Lav temp. kompr. start | Indstillinger:<br>Standardindstilling:<br>Beskrivelse: | 0 – -15°C / Slukket / 0 – 15°C<br>Slukket<br>Her angives, om varmepumpen skal starte ved lav udetempera-<br>tur, selvom der ikke er varmebehov.<br>Slukket betyder at funktionen er de-aktiveret.                                             |
| > Trin vinter lav        | Indstillinger:<br>Standardindstilling:<br>Beskrivelse: | Trin 1 / Trin 2 / Trin 3 / Slukket<br>Slukket<br>Her indstilles, hvilket ventilationstrin ventilationsaggregatet<br>skal køre på ved lav udetemperatur.<br>Slukket betyder at funktionen er de-aktiveret.                                     |
| > Temperatur vinter lav  | Indstillinger:<br>Standardindstilling:<br>Beskrivelse: | -20 – 10 °C<br>0 °C<br>Her indstilles, ved hvilken udetemperatur "Vinter lav" funktio-<br>nen skal aktiveres.                                                                                                    |
| > Energi                 | Beskrivelse:                                           | Der er valgt Energi, hvilket sikrer en energioptimeret drift, ved<br>at indblæsningsmængden reguleres i forhold til den indstillede<br>temperaturkurve.                                                                                       |
| > Lav temperatur kurve   | Indstillinger:<br>Standardindstilling:<br>Beskrivelse: | 15 – 46 °C<br>38 °C<br>Ved kurvestyring vil indblæsningsluften altid være tempereret,<br>idet der reguleres et ventilationstrin ned eller op.<br>Min. kurve er trin 1.                                                                        |
| > Høj temperatur kurve   | Indstillinger:<br>Standardindstilling:<br>Beskrivelse: | 39 – 60 °C<br>50 °C<br>Ved kurvestyring vil indblæsningsluften altid være tempereret,<br>idet der reguleres et ventilationstrin ned eller op.<br>Max. kurve er trin 4.                                                                        |

| > Lav temp. kompr. start | Indstillinger:<br>Standardindstilling:<br>Beskrivelse: | 0 – -15 °C / Slukket / 0 – 15 °C<br>Slukket<br>Her angives, om varmepumpen skal starte ved lav udetempera-<br>tur, selvom der ikke er varmebehov.<br>Slukket betyder at funktionen er de-aktiveret.       |
|--------------------------|--------------------------------------------------------|----------------------------------------------------------------------------------------------------|
| > Trin vinter lav        | Indstillinger:<br>Standardindstilling:<br>Beskrivelse: | Trin 1 / Trin 2 / Trin 3 / Slukket<br>Slukket<br>Her indstilles, hvilket ventilationstrin ventilationsaggregatet<br>skal køre på ved lav udetemperatur.<br>Slukket betyder at funktionen er de-aktiveret. |
| > Temperatur vinter lav  | Indstillinger:<br>Standardindstilling:<br>Beskrivelse: | -20 – 10 °C<br>0 °C<br>Her indstilles, ved hvilken udetemperatur "Vinter lav" funktio-<br>nen skal aktiveres.                                                                                             |

#### Kondensator kurvestyring

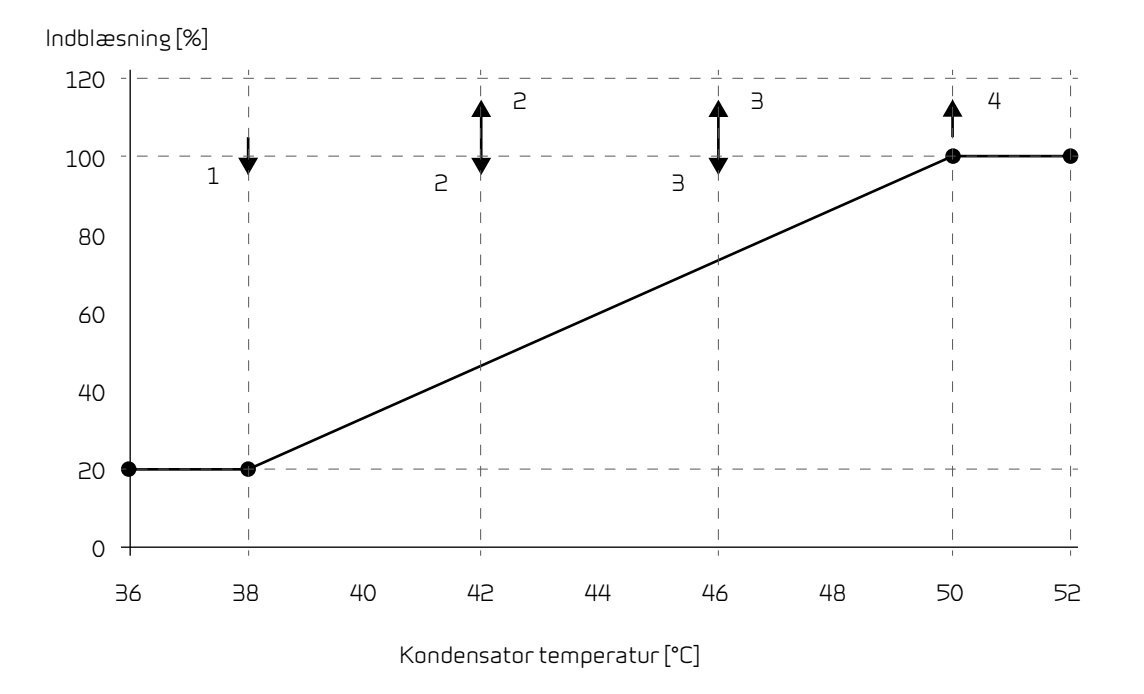

#### Filteralarm

OBS

# $\wedge$

Det er vigtig, at skifte filtrene regelmæssigt efter behov. Beskidte filtre reducerer ventilationsaggregatets effektivitet, med dårligere indeklima tilfølge, samt højere strømforbrug.

Fra fabrikken er filteralarmen indstillet til filterskift med 90 dages mellemrum. Det er muligt, at indstille timeren så det passer til den forurening, der er i det område, hvor ventilationsaggregatet er installeret.

Hvis der er en i husstanden, der lider af pollenallergi, kan det anbefales at installere et pollenfilter i udeluftindtaget.

#### > Filteralarm

| <ul> <li>&gt; Dage til skift</li> <li>Indstillinger:</li> <li>Standard indstilling:</li> <li>Beskrivelse:</li> <li>Ingen / 30 / 90 / 180 / 360</li> <li>90 dage</li> <li>Her indstilles antal dage imellem hvert filterskift.</li> </ul> |  |
|----------------------------------------------------------------------------------------------------|--|
|----------------------------------------------------------------------------------------------------|--|

### Temperatur regulering

Er der ikke installeret en eftervarmeflade, bruges indstillingerne til at styre bypass-spjældet med.

Ønskes det at styre indblæsningstemperaturen og bidrage til husets opvarmning, er det nødvendigt at montere en eftervarmeflade. Med en eftervarmeflade kan man styre temperaturen i tilluften (indblæsningen) uafhængig af udetemperaturen.

Der kan monteres en ekstern eftervarmeflade til montage i tilluft kanalen.

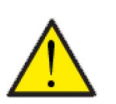

l de perioder, hvor der ikke er behov for varme i boligen, kan tillufttemperaturen godt komme under minimum temperaturerne.

#### > Temp. regulering

OBS

| > Min. tilluft sommer | Indstillinger:<br>Standardindstilling:<br>Beskrivelse: | 5 – 16 °C<br>14 °C<br>Her indstilles den tillufttemperatur, ventilationsaggregatet<br>som minimum skal kunne blæse ind med om sommeren, når det<br>er i varme mode.                                                                                     |
|-----------------------|--------------------------------------------------------|----------------------------------------------------------------------------------------------------|
| > Min. tilluft vinter | Indstillinger:<br>Standardindstilling:<br>Beskrivelse: | 14 – 22 °C<br>16 °C<br>Her indstilled den tillufttemperatur, ventilationsaggregatet<br>som minimum skal kunne blæse ind med om vinteren, når det er<br>i varme mode.<br>NB! Kan kun overholdes med en eftervarmeflade monteret.                         |
| > Max tilluft sommer  | Indstillinger:<br>Standardindstilling:<br>Beskrivelse: | 5 – 50 °C<br>35 °C<br>Her indstilles den tillufttemperatur, ventilationsaggregatet<br>som maksimum skal kunne blæse ind med, når der er et varme-<br>behov.<br>NB! Denne indstilling vises kun, hvis en eftervarmeflade er<br>installeret og aktiveret. |
| > Max tilluft vinter  | Indstillinger:<br>Standardindstilling:<br>Beskrivelse: | 5 – 50 °C<br>35 °C<br>Her indstilles den tillufttemperatur, ventilationsaggregatet<br>som maksimum skal kunne blæse ind med om vinteren.<br>NB! Denne indstilling vises kun, hvis en eftervarmeflade er<br>installeret og aktiveret.                    |
| > Sommer/vinterskift  | Indstillinger:<br>Standardindstilling:<br>Beskrivelse: | <ul> <li>5 - 30 °C</li> <li>12 °C</li> <li>Her indstilles temperaturen for skiftet mellem sommer og vinter drift.</li> <li>Er udetemperaturen over, køres sommerdrift</li> <li>Er udetemperaturen under, køres vinterdrift</li> </ul>                   |

### GEO modul

Indstillinger for jordvarmepumpen.

#### > Geo modul

| > Varme - køl samme tid     | Indstillinger:<br>Standardindstilling:<br>Beskrivelse: | Nej /Ja<br>Nej<br>Her er det muligt at indstille centralvarmen til at varme samti-<br>dig med at ventilationen køler, ved at trykke på ja.                               |
|-----------------------------|--------------------------------------------------------|----------------------------------------------------------------------------------------------------|
| > Rum/udetemp. kompensering |                                                        |                                                                                                    |
| > Temperatur regulator      | Indstillinger:<br>Standardindstilling:<br>Beskrivelse: | Kompressor min. / Udetemperatur / Rum / Ude + Rum<br>Kompressor min.<br>Her kan indstilles mellem min. kompressor temperatur, ude-,<br>rum- eller ude- og rumtemperatur, |
| > Udetemp. kurve            | Indstillinger:<br>Standardindstilling:<br>Beskrivelse: | Manuel / Kurve 1 – 10<br>Manuel<br>Manuel: Her kan manuelt indstille kurvestyring.<br>Kurve 1 – 10: Her kan vælges hvilken kurve styringen skal regu-<br>lere efter.     |
| > Max rum kompensering      | Indstillinger:<br>Standardindstilling:<br>Beskrivelse: | -45 – 100 °C<br>5 °C<br>Offset i forhold til valgte kurve.                                                                                                    |

#### Varmekurve

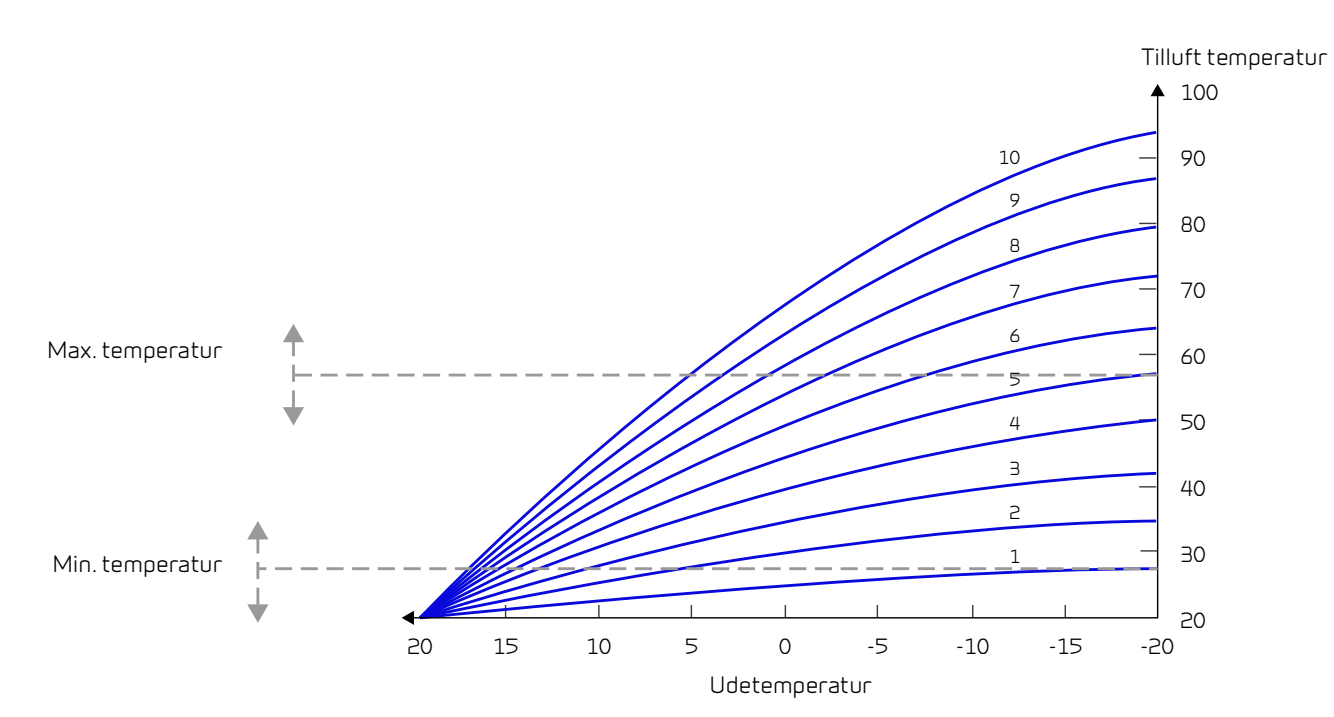

## Service indstillinger

### Password

Password for adgang til service indstillinger: 2

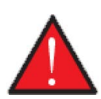

#### ADVARSEL

Serviceindstillinger er til faguddannede installatører, der ved, hvordan ventilationsaggregatet fungerer, og skal indstille det til netop den installation, ventilationsaggregatet er installeret i.

Hvis en bruger ændrer på disse indstillinger, vil ventilationsaggregatet ikke længere køre optimalt med højere energiforbrug tilfølge, og der kan i værste tilfælde ske fejl med skade på ventilationsaggregatet.

#### Brugervalgsprogrammer

Styringen giver adgang til 2 brugervalgsprogrammer:

- Brugervalg 1
- Brugervalg 2 (Vises kun når optionsprint er monteret)

NB! Brugervalg 2 har højere prioritet end Brugervalg 1.

Med et brugervalgsprogram kan man lave specialindstillinger, der overstyrer de almindelige driftsindstillinger i hovedmenuen. Brugervalgsprogrammet aktivers via et eksternt signal.

Nogle eksempler på de situationer hvor brugervalgsfunktionerne anvendes

| Emhætte<br>(Brugervalg 2) | Vælger man at køre emhætten med ind over ventilationsaggregatet, afgiver emhætten et potentialfrit signal<br>til ventilationsaggregatet, når den tændes. Når det sker, øger ventilationsaggregatet luftmængden til det<br>indstillede niveau, så der suges luft nok igennem emhætten. |
|---------------------------|----------------------------------------------------------------------------------------------------|
| Pejs/brændeovn            | Normalt indregulerer man ventilationen med et lille undertryk i boligen, så der ikke presses fugt ind i byg-<br>ningens konstruktion. Det er en ulempe, hvis man tænder op i sin pejs/brændeovn, da røgen så vil suges ind i<br>boligen istedet for ud af skorstenen.                 |
|                           | Når man tænder for pejsen/brændeovnen, kan man aktivere brugerfunktionen med en potentialfri kontakt,<br>der sikrer at der kommer et overtryk i boligen, således at røgen ryger ud af skorstenen, som den skal.                                                                       |
| Forlænget drift           | Anvendes ventilationsaggregatet i et kontor eller skole, hvor ventilationen reduceres uden for åbningstiden,<br>kan det være nødvendigt kortvarigt at skrue op, hvis der f.eks. holdes et møde om aftenen.                                                                            |
|                           | Der kan man så have en kontakt, der aktiveres, og ventilationen øges f.eks. i en time, før den så igen sænkes i<br>drift.                                                                                                    |

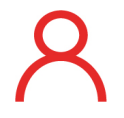

På forsiden af betjeningspanelet i øverste højre hjørne fremkommer ikonet for brugervalg, når denne funktion er aktiv.

### Brugervalg 1

### >Brugervalg1

| > Vælg program      | Indstillinger:<br>Standardindstilling:<br>Beskrivelse: | lngen/Udvidet/Tilluft/Fraluft/Ext. offset/Ventilere<br>Udvidet<br>Her indstilles det program der ønskes anvendt.                                                                |
|---------------------|--------------------------------------------------------|----------------------------------------------------------------------------------------------------|
| > Udvidet           | Beskrivelse:                                           | Indstillinger hvis Udvidet drift er valgt                                                                                                    |
| > Varighed          | Indstillinger:<br>Standardindstilling:<br>Beskrivelse: | Slukket / 15 – 480 min.<br>Slukket<br>Tiden indstilles i interval på 15 min.<br>Her indstilles, hvor lang tid programmet skal køre efter, at det<br>eksterne signal er sluppet. |
| > Ventilationstrin  | Indstillinger:<br>Standardindstilling:<br>Beskrivelse: | Trin 1 / Trin 2 / Trin 3 / Trin 4 / Slukket<br>Trin 4<br>Her indstilles det ønskede ventilationstrin.                                                                           |
| > Rumtemperatur     | Indstillinger:<br>Standardindstilling:<br>Beskrivelse: | 5 – ∃0 °C<br>23 °C<br>Her indstilles den ønskede rumtemperatur.                                                                                                    |
| > Tilluft           | Beskrivelse:                                           | Indstillinger hvis Tilluft er valgt.                                                                                                    |
| > Varighed          | Indstillinger:<br>Standardindstilling:<br>Beskrivelse: | Slukket / 15 – 480 min.<br>Slukket<br>Tiden indstilles i interval på 15 min.<br>Her indstilles, hvor lang tid programmet skal køre efter, at det<br>eksterne signal er sluppet. |
| > Ventilationstrin  | Indstillinger:<br>Standardindstilling:<br>Beskrivelse: | Trin 1 / Trin 2 / Trin 3 / Trin 4 / Slukket<br>Trin 4<br>Her indstilles det ønskede ventilationstrin for tilluftventilato-<br>ren.                                              |
| > Fraluft           | Beskrivelse:                                           | Indstillinger hvis Fraluft er valgt                                                                                                    |
| >Varighed           | Indstillinger:<br>Standardindstilling:<br>Beskrivelse: | Slukket / 15 – 480 min.<br>Slukket<br>Tiden indstilles i interval på 15 min.<br>Her indstilles, hvor lang tid programmet skal køre efter, at det<br>eksterne signal er sluppet. |
| > Ventilationstrin  | Indstillinger:<br>Standardindstilling:<br>Beskrivelse: | Trin 1 / Trin 2 / Trin 3 / Trin 4 / Slukket<br>Trin 4<br>Her indstilles det ønskede ventilationstrin for fraluftventilato-<br>ren.                                              |
| > Ext. offset       | Beskrivelse:                                           | Indstillinger hvis Ext. offset er valgt.<br>Der vælges en efterløbstid og forskydning af setpunktet for<br>ekstern rumvarme.                                                    |
| > Varighed          | Indstillinger:<br>Standardindstilling:<br>Beskrivelse: | Slukket / 15 – 480 min.<br>Slukket<br>Tiden indstilles i interval på 15 min.<br>Her indstilles, hvor lang tid programmet skal køre efter, at det<br>eksterne signal er sluppet. |
| > Offset temp. reg. | Indstillinger:<br>Standardindstilling:<br>Beskrivelse: | -10 − 10 °C<br>0 °C<br>Med denne indstilling forskydes setpunktet for rumvarmen.                                                                                                |
| > Ventilere         | Beskrivelse:                                           | Indstillinger hvis Ventilere er valgt.                                                                                                    |
| > Varighed          | Indstillinger:<br>Standardindstilling:<br>Beskrivelse: | Slukket / 15 – 480 min.<br>Slukket<br>Tiden indstilles i interval på 15 min.<br>Her indstilles, hvor lang tid programmet skal køre efter, at det<br>eksterne signal er sluppet. |
| > Ventilationstrin  | Indstillinger:<br>Standardindstilling:<br>Beskrivelse: | Trin 1 / Trin 2 / Trin 3 / Trin 4 / Slukket<br>Trin 4<br>Her indstilles det ønskede ventilationstrin.                                                                           |

## Brugervalgsprogram 2

### > Brugervalg 2

| > Vælg program      | Indstillinger:<br>Standardindstilling:<br>Beskrivelse: | Ingen/Udvidet/Tilluft/Fraluft/Ext. offset/Ventilere / Emhætte<br>Ingen<br>Her indstilles det program der ønskes anvendt.                                                        |
|---------------------|--------------------------------------------------------|----------------------------------------------------------------------------------------------------|
| > Udvidet           | Beskrivelse:                                           | Indstillinger hvis Udvidet drift er valgt                                                                                                    |
| > Varighed          | Indstillinger:<br>Standardindstilling:<br>Beskrivelse: | Slukket / 15 – 480 min.<br>Slukket<br>Tiden indstilles i interval på 15 min.<br>Her indstilles, hvor lang tid programmet skal køre efter, at det<br>eksterne signal er sluppet. |
| > Ventilationstrin  | Indstillinger:<br>Standardindstilling:<br>Beskrivelse: | Trin 1 / Trin 2 / Trin 3 / Trin 4 / Slukket<br>Trin 4<br>Her indstilles det ønskede ventilationstrin.                                                                           |
| > Rumtemperatur     | Indstillinger:<br>Standardindstilling:<br>Beskrivelse: | 5 – 30 °C<br>23 °C<br>Her indstilles den ønskede rumtemperatur.                                                                                                    |
| > Tilluft           | Beskrivelse                                            | Indstillinger hvis Tilluft er valgt.                                                                                                    |
| > Varighed          | Indstillinger:<br>Standardindstilling:<br>Beskrivelse: | Slukket / 15 – 480 min.<br>Slukket<br>Tiden indstilles i interval på 15 min.<br>Her indstilles, hvor lang tid programmet skal køre efter, at det<br>eksterne signal er sluppet. |
| > Ventilationstrin  | Indstillinger:<br>Standardindstilling:<br>Beskrivelse: | Trin 1 / Trin 2 / Trin 3 / Trin 4 / Slukket<br>Trin 4<br>Her indstilles det ønskede ventilationstrin for tilluftventilato-<br>ren.                                              |
| > Fraluft           | Beskrivelse:                                           | Indstillinger hvis Fraluft er valgt                                                                                                    |
| >Varighed           | Indstillinger:<br>Standardindstilling:<br>Beskrivelse: | Slukket / 15 – 480 min.<br>Slukket<br>Tiden indstilles i interval på 15 min.<br>Her indstilles, hvor lang tid programmet skal køre efter, at det<br>eksterne signal er sluppet. |
| > Ventilationstrin  | Indstillinger:<br>Standardindstilling:<br>Beskrivelse: | Trin 1 / Trin 2 / Trin 3 / Trin 4 / Slukket<br>Trin 4<br>Her indstilles det ønskede ventilationstrin for fraluftventilato-<br>ren.                                              |
| > Ext. offset       | Beskrivelse:                                           | Indstillinger hvis Ext. offset er valgt.<br>Der vælges en efterløbstid og forskydning af setpunktet for<br>ekstern rumvarme.                                                    |
| > Varighed          | Indstillinger:<br>Standardindstilling:<br>Beskrivelse: | Slukket / 15 – 480 min.<br>Slukket<br>Tiden indstilles i interval på 15 min.<br>Her indstilles, hvor lang tid programmet skal køre efter, at det<br>eksterne signal er sluppet. |
| > Offset temp. reg. | Indstillinger:<br>Standardindstilling:<br>Beskrivelse: | -10 – 10 °C<br>0 °C<br>Med denne indstilling forskydes setpunktet for rumvarmen.                                                                                                |
| > Ventilere         | Beskrivelse:                                           | Indstillinger hvis Ventilere er valgt.                                                                                                    |
| > Varighed          | Indstillinger:<br>Standardindstilling:<br>Beskrivelse: | Slukket / 15 – 480 min.<br>Slukket<br>Tiden indstilles i interval på 15 min.<br>Her indstilles, hvor lang tid programmet skal køre efter, at det<br>eksterne signal er sluppet. |
| > Ventilationstrin  | Indstillinger:<br>Standardindstilling:<br>Beskrivelse: | Trin 1 / Trin 2 / Trin 3 / Trin 4 / Slukket<br>Trin 4<br>Her indstilles det ønskede ventilationstrin.                                                                           |
| > Emhætte           | Beskrivelse:                                           | Indstillinger hvis Emhætte er valgt.                                                                                                    |

| > Varighed         | Indstillinger:<br>Standardindstilling:<br>Beskrivelse: | Slukket / 15 – 480 min.<br>Slukket<br>Tiden indstilles i interval på 15 min.<br>Her indstilles, hvor lang tid programmet skal køre efter, at det<br>eksterne signal er sluppet. |
|--------------------|--------------------------------------------------------|----------------------------------------------------------------------------------------------------|
| > Ventilationstrin | Indstillinger:<br>Standardindstilling:<br>Beskrivelse: | Trin 1 / Trin 2 / Trin 3 / Trin 4 / Slukket<br>Trin 4<br>Her indstilles det ønskede ventilationstrin.                                                                           |

### GEO modul

Indstillinger for jordvarmepumpen.

| > Varmepumpeindstillinger  |                                                        |                                                                                                    |
|----------------------------|--------------------------------------------------------|----------------------------------------------------------------------------------------------------|
| > Kompressor drift         | Indstillinger:<br>Standardindstilling:<br>Beskrivelse: | On/Off / Modulerende / Slukket<br>Modulerende<br>Hvilken slags kompressor der er installeret.                                         |
| > Bufferbeholder           | Indstillinger:<br>Standardindstilling:<br>Beskrivelse: | Nej / Ja<br>Nej<br>Her kan bufferbeholderen aktiveres, hvis den er installeret.                                                       |
| > Reguleringsindstillinger | Indstillinger:<br>Standardindstilling:<br>Beskrivelse: | Retur On/Off / Fremløb variabel / Beholder On/Off/ Beholder<br>variabel<br>Retur On /Off<br>Regulering af varmelegemet i varmepumpen. |
| >Min. Komp. Stoptid        | Indstillinger:<br>Standardindstilling:<br>Beskrivelse: | 1 – 45 min<br>6 min<br>Min. tid kompressoren skal være stoppet, inden den kan starte<br>igen.                                         |
| > Min. Komp. Køretid       | Indstillinger:<br>Standardindstilling:<br>Beskrivelse: | 0 – 600 sec<br>6+0 sec<br>Min. tid kompressoren skal køre, inden den kan stoppe.                                                      |
| > Pumpe test               | Indstillinger:<br>Standardindstilling:<br>Beskrivelse: | 1 – 60 dage / Slukket<br>Slukket<br>Motionering af cirkulationspumpen, hvis den har stået stille i<br>lang tid.                       |
| > VP stop føler            | Indstillinger:<br>Standardindstilling:<br>Beskrivelse: | Returløb / Fremløb / Ingen<br>Fremløb<br>Her vises ved hvilken føler varmepumpen skal stoppe.                                         |
| > VP stop temperatur       | Indstillinger:<br>Standardindstilling:<br>Beskrivelse: | 30 − 70 °C<br>55 °C<br>Her vises ved hvilken temperatur varmepumpen skal stoppe.<br>Varmepumpen starter automatisk op igen.           |
| >VP total stop føler       | Indstillinger:<br>Standardindstilling:<br>Beskrivelse: | Returløb / Fremløb / Ingen<br>Fremløb<br>Her vises ved hvilken føler varmepumpen stopper.                                             |
| > VP total stop temperatur | Indstillinger:<br>Standardindstilling:<br>Beskrivelse: | 30 – 90 °C<br>60 °C<br>Her vises ved hvilken temperatur varmepumpen stopper. Her-<br>efter skal alarmen manuel resettes.              |
| > Brine pumpe              |                                                        |                                                                                                    |
| > Stop fosinkelse          | Indstillinger:<br>Standardindstilling:<br>Beskrivelse: | 0 – 60 sec<br>15 sec<br>Her vælges hvor lang tids forsinkelse der skal være efter at var-<br>mepumpen er stoppet.                     |

| > Start forsinkelse     | Indstillinger:<br>Standardindstilling:<br>Beskrivelse: | 15– 120 sec<br>60 sec<br>Her vælges hvor lang tids forsinkelse der skal være før varme-<br>pumpen starter.                                                                                                    |
|-------------------------|--------------------------------------------------------|----------------------------------------------------------------------------------------------------|
| > Rumvarmeindstilling   |                                                        |                                                                                                    |
| > Varmekilde            | Indstillinger:<br>Standardindstilling:<br>Beskrivelse: | VP+EL/EL/VP/Ingen<br>VP<br>Her vælges den varmekilde, man ønsker at benytte til opvarm-<br>ning.                                                                                                    |
| > Min. setpunkt         | Indstillinger:<br>Standardindstilling:<br>Beskrivelse: | 0– 70 °C<br>20 °C<br>Her indstilles den ønskede minimum fremløbstemperatur for<br>centralvarmen.                                                                                                    |
| > Max. setpunkt         | Indstillinger:<br>Standardindstilling:<br>Beskrivelse: | 0– 70 °C<br>55 °C<br>Her indstilles den ønskede maksimale fremløbstemperatur.<br>NB! Har boligen trægulv, og anbefaler leverandøren f.eks. at<br>gulvvarmen ikke kommer over 35 °C, indstilles temperaturen<br>her. På den måde kan brugeren ikke komme til at skrue for højt<br>op for gulvvarmen. |
| > Varme neutralzone     | Indstillinger:<br>Standardindstilling:<br>Beskrivelse: | 0 – 15 °C<br>4 °C<br>Her indstilles reguleringsdødbåndet for centralvarmeregule-<br>ringen.                                                                                                    |
| > Elvarme forsinkelse   | Indstillinger:<br>Standardindstilling:<br>Beskrivelse: | 0 – 60 min.<br>30 min.<br>Hvis varmepumpen i drift ikke kan nå det ønskede setpunkt,<br>angiver denne indstilling, hvor lang tid der skal gå, efter at var-<br>mepumpen har opnået 100% kapacitet, inden el-suppleringen<br>skal starte.                                                            |
| > Passiv køling         | Indstillinger:<br>Standardindstilling:<br>Beskrivelse: | Ja / Nej<br>Afhængig af om der er bestilt med passiv kølemodul.                                                                                                    |
| > Varmeregulering       |                                                        |                                                                                                    |
| > Stop kapacitet        | Indstillinger:<br>Standardindstilling:                 | 0 - 100%<br>1%                                                                                                    |
| > Start diff. kapacitet | Indstillinger:<br>Standardindstilling:                 | 0 – 100%<br>0%                                                                                                    |
| > Forstærkning          | Indstillinger:<br>Standardindstilling:                 | 1.0 – 20.0<br>5.0                                                                                                    |
| > Integrationstid       | Indstillinger:<br>Standardindstilling:                 | 30 – 600 sec.<br>240 sec.                                                                                                    |
| > Fordamper min. temp.  | Indstillinger:<br>Standardindstilling:<br>Beskrivelse: | -45 – 5 °C<br>-45 °C<br>Min. tid (i minutter) kompressoren skal være stoppet før gen-<br>start.                                                                                                    |

### Varmt brugsvand

Indstillinger for varmtvandsproduktionen er lavet fra fabrikken, men det kan være nødvendigt at tilrette indstillingerne, så de passer til brugerens behov.

#### > Varmt brugsvand

| > Compact P2               |                                                        |                                                                                                    |
|----------------------------|--------------------------------------------------------|----------------------------------------------------------------------------------------------------|
| > El-supplering            | Indstillinger:<br>Standardindstilling:<br>Beskrivelse: | Slukket / Tændt<br>Tændt<br>Her kan el-suppleringen aktiveres eller de-aktiveres.                                                                                                    |
| > Skoldningssikring        | Indstillinger:<br>Standardindstilling:<br>Beskrivelse: | 60 – 80 °C<br>65 °C<br>Når aggregatet er i varme- eller køledrift, vil der samtidig<br>afsættes varme i varmtvandsbeholderen.<br>For at undgå at det varme brugsvand bliver for varmt og skol-<br>der brugeren, er der indsat en begrænsning på 65 °C. Når tem-<br>peraturen i varmtvandsbeholderen når 65 °C, stopper køling<br>eller opvarmning af tilluften.<br>NB! Hvis der er tilsluttet en skoldningsventil i bunden af varmt-<br>vandsbeholderen, kan indstillingen ændres helt op til 80 °C. På<br>den måde øges kapaciteten for køling og varme af tilluften. |
| > Bypass offset            | Indstillinger:<br>Standardindstilling:<br>Beskrivelse: | Slukket / 1 – 30 °C<br>Slukket<br>Slukket: Kompressoren producerer varmt brugsvand efter det<br>ønskede setpunkt.<br>1 – 30 °C: Hvis der er et køle- eller varmebehov, vil kompresso-<br>ren stoppe med at producere varmt brugsvand med den indstil-<br>lede værdi under ønsket brugsvandstemperatur*                                                                                                    |
| > GEO                      |                                                        |                                                                                                    |
| > Varmtvandstank           | Indstillinger:<br>Standardindstilling:<br>Beskrivelse: | Ingen / SHW / DHW<br>Ingen<br>Her vælges hvilken varmtvandsbeholder, der skal opvarmes.                                                                                                    |
| >SHW                       |                                                        |                                                                                                    |
| > Neutralzone              | Indstillinger:<br>Standardindstilling:<br>Beskrivelse: | 0 – 15 °C<br>4 °C<br>Her indstilles reguleringsdødbåndet for varmepumpedrift.                                                                                                    |
| > Varmtvandskilde          | Indstillinger:<br>Standardindstilling:<br>Beskrivelse: | VP / VP+El / El / Ingen<br>VP<br>Her angives om el-suppleringen skal være aktiv.                                                                                                    |
| > Varmtvandskapacitet      | Indstillinger:<br>Standardindstilling:<br>Beskrivelse: | 10 – 100 %<br>80 %<br>Her indstilles ved hvilken kapacitet kompressoren skal køre ved<br>produktion af varmt brugsvand.                                                                                                    |
| > Kompressor pause         | Indstillinger:<br>Standardindstilling:<br>Beskrivelse: | Nej / Ja<br>Nej<br>Her aktiveres pause af varmtvandsproduktion.                                                                                                    |
| > VP Total stopføler       | Indstillinger:<br>Standardindstilling:<br>Beskrivelse: | Returløb / Fremløb / Ingen<br>Fremløb<br>Her vises ved hvilken føler varmepumpen stopper.                                                                                                    |
| > VP Total stop temperatur | Indstillinger:<br>Standardindstilling:<br>Beskrivelse: | 30 – 90 °C<br>70 °C<br>Her vises ved hvilken temperatur varmepumpen stopper. Her-<br>efter skal alarmen manuel resettes.                                                                                                    |
| >DHW                       |                                                        |                                                                                                    |
| > Neutralzone              | Indstillinger:<br>Standardindstilling:<br>Beskrivelse: | 0 − 15 °C<br>4 °C<br>Vises hvis SHW / DHW er valgt.                                                                                                    |

| > Brugsvandskapacitet      | Indstillinger:<br>Standardindstilling:<br>Beskrivelse: | 10 – 100 %<br>40 %<br>Her indstilles ved hvilken kapacitet kompressoren skal køre ved<br>produktion af varmt brugsvand.  |
|----------------------------|--------------------------------------------------------|----------------------------------------------------------------------------------------------------|
| > Kompressor pause         | Indstillinger:<br>Standardindstilling:<br>Beskrivelse: | Nej / Ja<br>Nej<br>Her aktiveres pause af varmtvandsproduktion.                                                          |
| >VP total Stop føler       | Indstillinger:<br>Standardindstilling:<br>Beskrivelse: | Returløb / Fremløb / Ingen<br>Fremløb<br>Her vises ved hvilken føler varmepumpen stopper.                                |
| > VP total Stop temperatur | Indstillinger:<br>Standardindstilling:<br>Beskrivelse: | 30 – 90 °C<br>70 °C<br>Her vises ved hvilken temperatur varmepumpen stopper. Her-<br>efter skal alarmen manuel resettes. |

\*Det kan være en god ide at bruge bypass ofset funktionen, hvis aggregatet skal opvarme eller køle boligen via tilluften.

Eks:

- Indstil den ønskede temperatur på det varme brugsvand til 51 °C (for at undgå legionella)

- Indstil Bypass offset på 6 °C

Når det varme brugsvand, målt på T12, kommer over 45 °C (51-6), vil aggregatet skifte fra varmtvandsproduktion til varme eller køling af tilluften. I varme- og køledrift vil kompressoren afsætte varme i varmtvandsbeholderen og det varme vand til opnå en højere temperatur. I varmedrift vil temperaturen i varmtvandsbeholderen kunne opnå en temperatur på ca. 62 °C, og i køledrift op til 80 °C. Det vil dog tage længere tid at opnå disse temperaturer end ved fuld varmtvands produktion.

Er der ikke behov for varme eller køling af tilluften, vil aggregatet opvarme det varme brugsvand til den ønskede varmtvandstemperatur, i dette eksempel 51 °C.

### Smart Grid

Smart Grid giver mulighed for at opnå økonomiske fordele ved at regulere varmepumpestrømforbruget ift. de varierende priser, som der er på el i løbet af et døgn. Smart Grid modtager et eksternt signal fra el-selskabet, der bestemmer i hvilken driftindstilling, anlægget skal køre.

#### Smart Grid Compact P2

Smart Grid funktionen regulerer varmepumpen i Compact P2, der bruges til produktion af det varme brugsvand. Dette ved at anvende strøm til opvarmning af det varme brugsvand via varmepumpen i Compact P2, når prisen på el er lav, samt reducere opvarmningen når prisen er høj.

#### Smart Grid Compact P2 AIR / GEO

Smart Grid funktionen regulerer varmepumpen i AIR / GEO, der bruges til opvarmning af boligen via centralvarmen. Dette ved at anvende strøm til opvarmning af centralvarmen via varmepumpen i AIR / GEO, når prisen på el er lav, samt stoppe opvarmningen når prisen er høj.

Smart Grid giver fire driftindstillinger:

#### > Smart Grid

| > Smart grid                | Indstillinger:<br>Standardindstilling:<br>Beskrivelse: | Tændt / Slukket<br>Slukket<br>Her aktiveres Smart Grid, hvis det ønskes at køre efter det.                                                                                        |
|-----------------------------|--------------------------------------------------------|----------------------------------------------------------------------------------------------------|
| > Compact P2                |                                                        |                                                                                                    |
| > Hæve brugsvand temp.      | Indstillinger:<br>Standardindstilling:<br>Beskrivelse: | 0– 10 °C<br>5 °C<br>Her indstilles hvor meget temperaturen i varmtvandbeholde-<br>ren skal hæves i perioder med billig strøm.                                                     |
| > El-supplering             | Indstillinger:<br>Standardindstilling:<br>Beskrivelse: | Tændt / Slukket<br>Tændt<br>Her vælges, om det ønskes at bruge el-suppleringen til produk-<br>tion af varmt brugsvand i perioder med billig strøm.                                |
| > AIR / GEO                 |                                                        |                                                                                                    |
| > Lav pris på el            | Indstillinger:<br>Standardindstilling:<br>Beskrivelse: | 0– 10 °C<br>9 °C<br>Her indstilles, hvor meget fremløbstemperaturen i centralvar-<br>mekredsen skal hæves i perioder med billig strøm.                                            |
| > Ekstra temp. ved overkap. | Indstillinger:<br>Standardindstilling:<br>Beskrivelse: | 0– 10 °C<br>1 °C<br>Her indstilles, hvor meget fremløbstemperaturen i centralvar-<br>mekredsen skal hæves i perioder med overkapacitet af strøm.<br>El-suppleringen er aktiveret. |

### Luftkvalitet

Alle Nilan boligventilationsaggregater bliver som standard leveret med en fugtsensor. Det er muligt at tilkøbe en CO<sub>2</sub>-sensor, der aktiveres i denne menu.

#### > Luftkvalitet

| > Funktion Indstillinger: | Fugtigh.+CO2 / Fugtighed / Slukket                                  |
|---------------------------|---------------------------------------------------------------------|
| Standardind               | Fugtighed                                                           |
| Beskrivelse:              | Her aktiveres eller de-aktiveres fugt- og CO <sub>2</sub> -styring. |

### Ventilatortrin

Det er nemt og hurtigt at indregulere luftmængden med Nilan CTS602 styring. Alle ventilationstrin kan indstilles trinløst mellem 20 og 100%, forskelligt for fraluft og tilluft.

#### > Ventilatortrin

| > Min. trin tilluft | Indstillinger:<br>Standardindstilling:<br>Beskrivelse:  | 0 / Trin 1 / Trin 2 / Trin 3 / Trin 4<br>0<br>Her indstilles minimum ventilationstrin for tilluftventilatoren.      |
|---------------------|---------------------------------------------------------|----------------------------------------------------------------------------------------------------|
| > Min. trin fraluft | Indstillinger:<br>Standardindstilling:<br>Beskrivelse:  | 0 / Trin 1 / Trin 2 / Trin 3 / Trin 4<br>Trin 1<br>Her indstilles minimum ventilationstrin for fraluftventilatoren. |
| > Max. trin fraluft | Indstillinger:<br>Standardindstilling:<br>Beskrivelse:  | Trin 3 / Trin 4<br>Trin 4<br>Her indstilles minimum ventilationstrin for fraluftventilatoren.                       |
| > Trin 1 - Tilluft  | Indstillinger:<br>Standard indstilling:<br>Beskrivelse: | 20 – 100%<br>23%<br>Her indstilles ventilatorniveauet for Trin 1 - Tilluft.                                         |
| > Trin 2 - Tilluft  | Indstillinger:<br>Standard indstilling:<br>Beskrivelse: | 20 – 100%<br>40%<br>Her indstilles ventilatorniveauet for Trin 2 - Tilluft.                                         |
| > Trin 3 - Tilluft  | Indstillinger:<br>Standard indstilling:<br>Beskrivelse: | 20 – 100%<br>65%<br>Her indstilles ventilatorniveauet for Trin 3 - Tilluft.                                         |
| > Trin 4 - Tilluft  | Indstillinger:<br>Standard indstilling:<br>Beskrivelse: | 20 – 100%<br>100%<br>Her indstilles ventilatorniveauet for Trin 4 - Tilluft.                                        |
| > Trin 1 - Fraluft  | Indstillinger:<br>Standard indstilling:<br>Beskrivelse: | 20 – 100%<br>25%<br>Her indstilles ventilatorniveauet for Trin 1 - Fraluft.                                         |
| > Trin 2 - Fraluft  | Indstillinger:<br>Standard indstilling:<br>Beskrivelse: | 20 – 100%<br>45%<br>Her indstilles ventilatorniveauet for Trin 2 - Fraluft.                                         |
| > Trin 3 - Fraluft  | Indstillinger:<br>Standard indstilling:<br>Beskrivelse: | 20 – 100%<br>70%<br>Her indstilles ventilatorniveauet for Trin 3 - Fraluft.                                         |
| > Trin 4 - Fraluft  | Indstillinger:<br>Standard indstilling:<br>Beskrivelse: | 20 – 100%<br>100%<br>Her indstilles ventilatorniveauet for Trin 4 - Fraluft.                                        |

#### Nilan anbefaler følgende indstillinger for de enkelte ventilationstrin:

Trin 1: "Ferie ventilation" - anvendes når man er på ferie, men også for "Fugt lav" og "Ventilation ved lav udetemperatur" Trin 2: "Grund ventilation" - anvendes som normal drift

Trin 3: "Gæste ventilation" - anvendes når der er gæster, men også for "Høj fugt niveau"

Trin 4: "Party ventilation" - anvendes når huset er fuld af mange gæster, men også for "Emhætte funktionen"

### Afrimning

Alle ventilationsaggregater der har en varmeveksler med en høj varmegenvinding, vil i perioder med meget frost kunne opleve, at der dannes is i varmeveksleren. Afrimningsfunktionen vil forsøge at optø den is, der dannes i veksleren, så normaldrift kan fortsætte.

Det er muligt at forebygge isdannelse i varmeveksleren med et frostsikrings forvarmeflade. På den måde opnår man kontinuerlig drift uden kuldeindfald.

Det anbefales at installere et frostsikrings forvarmeflade i områder med meget frost om vinteren.

#### Compact P2 Polar

Compact P2 Polar har en indbygget frostsikrings forvarmeflade installeret fra fabrikken. Den indbyggede forvarmeflade styres af Nilans unikke CCDI-System (Condition Controlled De-ice System)\*, der sikrer et meget lavt energiforbrug til frostsikring.

#### > Afrimning

| > Tid mellem afrimning     | Indstillinger:<br>Standardindstilling:<br>Beskrivelse: | 15 – 720 min.<br>30 min.<br>Her indstilles hvor lang tid, der mindst skal gå imellem afrimnin-<br>ger.                                                                                                    |
|----------------------------|--------------------------------------------------------|----------------------------------------------------------------------------------------------------|
| > T4 start afrimning       | Indstillinger:<br>Standardindstilling:<br>Beskrivelse: | Slukket / 1 – 5 °C<br>3 °C<br>Her indstilles ved hvilken afkasttemperatur (T4), at afrimnin-<br>gen skal starte.<br>Slukket anvendes, hvis et frostsikrings forvarmeflade er instal-<br>leret.                         |
| > T6 start afrimning       | Indstillinger:<br>Standardindstilling:<br>Beskrivelse: | -10 – 0 °C<br>-2 °C<br>Her indstilles ved hvilken fordampertemperatur (T6), at varme-<br>pumpen skal afrime.                                                                                                    |
| > T4/T6 stop afrimning     | Indstillinger:<br>Standardindstilling:<br>Beskrivelse: | 2 – 12 °C<br>6 °C<br>Her indstilles ved hvilken afkasttemperatur(T6) eller veksler-<br>temperatur (T4), at afrimningsfunktionen skal stoppe.                                                                           |
| > T6 min. afrimning        | Indstillinger:<br>Standardindstilling:<br>Beskrivelse: | 10 – 30 sec.<br>30 sec.<br>Her indstilles hvilken minimum tid (T6), at afrimningsfunktionen<br>skal vare.                                                                                                    |
| > Komp. max afrimning      | Indstillinger:<br>Standardindstilling:<br>Beskrivelse: | 2 – 60 min.<br>10 min.<br>Her indstilles hvor lang tid en afrimning af fordamperfladen<br>maksimum må tage.<br>Er afrimningen ikke færdig inden for indstillede tid, kommer der<br>en alarm, og aggregatet stopper.    |
| > T4 maximum afrimningstid | Indstillinger:<br>Standardindstilling:<br>Beskrivelse: | 5 – 60 min.<br>25 min.<br>Her indstilles hvor lang tid en afrimning af modstrømsveksleren<br>maksimum må tage.<br>Er afrimningen ikke færdig inden for indstillede tid, kommer der<br>en alarm, og aggregatet stopper. |

#### \* CCDI-System

Almindelige frostsikrings forvarmeflader styres af udetemperaturen, og sikrer at der ikke kommer udeluft under O°C ind i aggregatet. Det vil sige, at forvarmefladen opvarmer udeluften i mange timer uden at det faktisk er nødvendigt.

Nilan CCDI-System måler temperaturen i varmevekslerens del, hvor der dannes is, og starter først forvarmefladen når temperaturen i varmeveksleren kommer under 2 °C, og regulerer forvarmefladen trinløst.

Isdannelse i veksleren er ikke kun betinget af udetemperaturen, men i høj grad også af temperaturen og fugtigheden i udsugningsluften. Med Nilan CCDI-System vil forvarmefladen typisk først blive aktiveret ved en udetemperatur under -2 °C og i mange tilfælde ved en endnu lavere temperatur. På den måde vil frostsikrings forvarmefladen køre i en meget begrænset antal timer om året, i forhold til en almindelig forvarmeflade.

### Temperatur regulering

#### Rum lav temperatur

Det er muligt at angive en minimum rumtemperatur for, hvornår ventilationsaggregatet skal standse (Rum lav temperatur).

Denne funktion er en sikkerhedsfunktion, der kan være nyttig, f.eks. hvis man ikke er hjemme, og varmeforsyningen afbrydes. I den situation opvarmes boligen ikke længere, og rumtemperaturen vil falde. For at ventilationsaggregatet ikke skal bidrage til yderligere nedkøling af boligen, er det muligt at indstille det til at stoppe ved en minimum rumtemperatur.

#### > Temp. regulering

| > Vælg varmekilde      | Indstillinger:<br>Standardindstilling:<br>Beskrivelse: | Slukket / HP<br>HP (varmepumpe)<br>Her er det muligt at frakoble varmepumpen, hvis man ikke<br>ønsker at benytte den til opvarmning.                                                                                         |
|------------------------|--------------------------------------------------------|----------------------------------------------------------------------------------------------------|
| > Rum lav temperatur   | Indstillinger:<br>Standardindstilling:<br>Beskrivelse: | Slukket / 1 – 20 °C<br>Slukket<br>Her indstilles, om ventilationsaggregatet skal stoppe ved lav<br>rumtemperatur og evt. ved hvilken temperatur.                                                                             |
| > Offset ekstern varme | Indstillinger:<br>Standardindstilling:<br>Beskrivelse: | -5 − 5 °C<br>-1 °C<br>Her indstilles offset temperaturen for, hvornår ekstern varme-<br>forsyning frigives eller blokeres.<br>Temperaturindstillingen trækkes fra eller lægges til regule-<br>ringsdødbåndet for setpunktet. |

### Tilluft kontrol

OBS

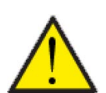

Parametrene i Tilluft kontrol bør kun justeres af personer med kendskab til reguleringsteknik.

#### > Tilluft kontrol

| > Genstart tid Indstill<br>Standa<br>Beskriv | nger: 0<br>rdindstilling: 6<br>relse: H<br>st | 0 – 60 min.<br>5 min.<br>Her indstilles min. tid (i minutter), kompressoren skal være<br>stoppet før genstart. |
|----------------------------------------------|-----------------------------------------------|----------------------------------------------------------------------------------------------------|
|----------------------------------------------|-----------------------------------------------|----------------------------------------------------------------------------------------------------|

#### Rumtemperatur kontrol

I dette menupunkt er det muligt at indstille reguleringsdødbåndet for varmeregulering

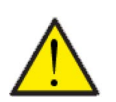

Parametrene i Rumtemperatur kontrol bør kun justeres af personer med kendskab til reguleringsteknik.

#### > Rumtemp. kontrol

OBS

| > Neutral zone Indstillinger: | 0,0 − 10,0 °C                                             |
|-------------------------------|-----------------------------------------------------------|
| Standardindstilling:          | 2 °C                                                      |
| Beskrivelse:                  | Her indstilles offset temperaturen for varmereguleringen. |

### Genstart funktion

Her indstilles, hvordan ventilationsaggregatet skal agere i tilfælde af branddetektion og ved test via ekstern brandautomatik.

#### > Genstart funktion

| > Genstart funktion | Indstillinger:<br>Standardindstilling:<br>Beskrivelse:                                                                                                    | Slukket / HP/LP / Brand<br>Slukket<br>Her indstilles, hvad ventilationsaggregatet skal gøre ved akti-<br>vering af brand indgangen.<br>Slukket: Anvendes ved tilslutning af brandtermostat. Ved brand<br>detektering skal brugeren kvittere alarmen, før ventilationsag-<br>gregatet starter igen. |
|---------------------|----------------------------------------------------------------------------------------------------|----------------------------------------------------------------------------------------------------|
|                     | HP / LP: Højtryksalarm /Lavtryksalarm. Genstarter automa-<br>tisk.                                                                                                    |                                                                                                    |
|                     | Brand: Anvendes ved tilslutning af ekstern brandautomatik.<br>Ved brand detektering stoppes aggregatet. Når den eksterne<br>brandautomatik igen holder forbindelse, selvkviteres alarmen,<br>og ventilationsaggregatet starter automatisk op igen. |                                                                                                    |

### Gem/gendan indstillinger

Det er muligt at gendanne fabriksindstillingerne. Funktionen giver endvidere mulighed for at gemme aktuelle indstillinger og gendanne dem igen på et senere tidspunkt.

#### > Gem /gendan ind.

| > Gem/gendan indst. | Indstillinger:<br>Standardindstillinger:<br>Beskrivelse: | Slukket / Fabrik / Back-up / Gendan<br>Slukket<br>Fabrik: Gendanner fabriksindstillinger<br>Back-up: Gemme aktuelle indstillinger<br>Gendan: Gendanner gemte aktuelle indstillinger |
|---------------------|----------------------------------------------------------|----------------------------------------------------------------------------------------------------|
|---------------------|----------------------------------------------------------|----------------------------------------------------------------------------------------------------|

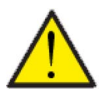

#### OBS

Inden man gendanner fabriksindstillinger eller tidligere gemte indstillinger, vil det være en god idé at notere ventilatorindstillingerne, således at man ikke skal indregulere ventilationsaggregatet igen.

### Manuel test

I denne menu er det muligt at foretage manuel test af nogle af ventilationsaggregatets funktioner.

#### > Manuel test

| > Compact P2      |                                                        |                                                                                                    |
|-------------------|--------------------------------------------------------|----------------------------------------------------------------------------------------------------|
| > Manuel test     | Indstillinger:<br>Standardindstilling:<br>Beskrivelse: | Slukket/Afrimning/Tilluft/Fraluft/Vent. + kompr./Vent. +<br>varme/Vandvarme/Varme<br>Slukket<br>Det er muligt at kontrollere nogle af ventilationsaggregatets<br>funktioner. |
| > Slukket         | Beskrivelse:                                           | Manuel test er de-aktiveret (normal driftstilstand)                                                                                                    |
| > Afrimning       | Beskrivelse:                                           | Afrimningsfunktionen starter                                                                                                    |
| > Tilluft         | Beskrivelse:                                           | Kun tilluftventilatoren kører                                                                                                    |
| > Fraluft         | Beskrivelse:                                           | Kun fraluftventilatoren kører                                                                                                    |
| > Vent.+kompr.    | Beskrivelse:                                           | Test af ventilation og kompressor.                                                                                                    |
| > Vent. + varme   | Beskrivelse:                                           | Test af eftervarmeflade, hvis den er installeret.<br>Under test sendes der 50% signal til varmefladen.                                                                       |
| > Vandvarme       | Beskrivelse:                                           | Manuel test af el-suppleringen i varmtvandsbeholderen.                                                                                                    |
| > Varme           | Beskrivelse:                                           | Manuel test af varmen i varmtvandsbeholderen.                                                                                                    |
| > GEO             |                                                        |                                                                                                    |
| >Hoved kontakt    | Beskrivelse:                                           | Skal indstilles på manuel for "Manuel test"                                                                                                    |
| > Kompressor      | Beskrivelse:                                           | Tænd / sluk kompressor                                                                                                    |
| > Elvarme         | Beskrivelse:                                           | Tænd / sluk elvarme                                                                                                    |
| > Varmt brugsvand | Beskrivelse:                                           | Tænd / sluk varmt brugsvand                                                                                                    |
| > Kold side pumpe | Beskrivelse:                                           | Tænd / sluk kold side pumpe                                                                                                    |
| > Varmeside pumpe | Beskrivelse:                                           | Tænd / sluk varmeside pumpe                                                                                                    |
| > Afrim. ventil   | Beskrivelse:                                           | Tænd / sluk afrim. ventil                                                                                                    |
| > Circ. pumpe     | Beskrivelse:                                           | Tænd / sluk cirkulationspumpe                                                                                                    |
| > SHW varme       | Beskrivelse:                                           | Tænd / sluk SHW                                                                                                    |
| > Komp. pct       | Beskrivelse:                                           | Indstil kompressor kapacitet 0 - 100%                                                                                                    |
| > Ekstern køling  | Beskrivelse                                            | Tænd / sluk ekstern køling                                                                                                    |
| > Ekstern varme   | Beskrivelse                                            | Tænd / sluk ekstern varme                                                                                                    |

#### Modbus adresse

Styringen i Nilans ventilationsaggregater har en åben Modbus kommunikation, hvormed det er muligt at styre ventilationsaggregatet med f.eks. en ekstern CTS styring.

CTS602 styringen kommunikerer Modbus RS485, og komplet Modbus protokol kan downloades fra Nilans hjemmeside.

#### > Modbus adresse

| Beskrivelse Her indstilles Modbus adressen for ventilationsaggregatet. | > Modbus adresse | Indstillinger:<br>Standardindstilling:<br>Beskrivelse | 1 – 247<br>30<br>Her indstilles Modbus adressen for ventilationsaggregatet. |
|------------------------------------------------------------------------|------------------|-------------------------------------------------------|-----------------------------------------------------------------------------|
|------------------------------------------------------------------------|------------------|-------------------------------------------------------|-----------------------------------------------------------------------------|

### Datalog interval

Det er muligt at logge data fra styringen i interval fra 1 til 120 minutter.

- Temperaturer logges i hele grader for at minimere logfil størrelsen
- Status for digitale ind- og udgange er slået sammen i to fælles log variabler: Din og Dout
- Alarmer logges altid på de indtrufne tidspunkter

NB! Det er kun installatører, der kan downloade log-filen, da der kræves et LMT program, der kan downloades på NilanNet.

#### > Datalog interval

| > Datalog interval Indstillinger: | 1 – 120 min. / Slukket                               |
|-----------------------------------|------------------------------------------------------|
| Standardindstillinger:            | 10 min.                                              |
| Beskrivelse:                      | Hvis "Slukket" vælges, logges kun events og alarmer. |

#### Datalogning

Til datalogning anvendes en XML fil "Devicelog.xml", som er en afkodnings-specifikation, der skal bruges af LMT PC programmet. Filen kan hentes på NilanNet under menupunktet "After Sales / Software".

- Filen placeres i "\Database" kataloget under det aktuelle LMT projekt
- Derefter kan loggen hentes fra styringen via menuen "Device Devicelog download"
- Loggen vises i LMT programmet på både tabel og grafisk form
- Logfilen kan eksporteres til Microsoft Excel format

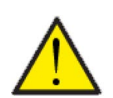

Hvis "Datalogging" er slukket, logges der stadig alarmer.

#### Hovedskærm

OBS

Styringen giver mulighed for at vælge to forskellige forsidebilleder på betjeningspanelets hovedskærm.

#### > Hovedskærm

| > Hovedskærm | Indstillinger:<br>Standardindstillinger:<br>Beskrivelse: | Normal / Hus<br>Hus<br>Begge muligheder giver adgang til at indstille ventilations-<br>aggregatet via forsiden. |
|--------------|----------------------------------------------------------|----------------------------------------------------------------------------------------------------|
|--------------|----------------------------------------------------------|----------------------------------------------------------------------------------------------------|

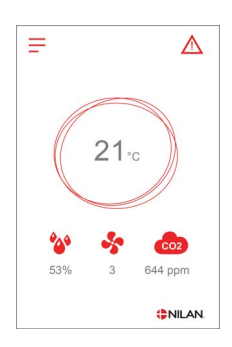

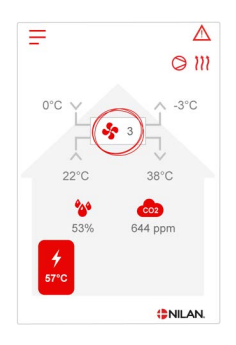

### Panel indstilling

Det er muligt at indstille baggrundsbelysningen i betjeningspanelet samt kalibrere det, hvis det skulle komme ud af fokus.

#### > Panel indst.

| > Bagg.lys (aktiv)   | Indstillinger:<br>Standardindstillinger:<br>Beskrivelse: | 3 – 100 %<br>90 %<br>Her indstilles baggrundslyset for betjeningspanelet i aktiv<br>funktion.                                                                 |
|----------------------|----------------------------------------------------------|----------------------------------------------------------------------------------------------------|
| > Bagg.lys (slukket) | Indstillinger:<br>Standardindstillinger:<br>Beskrivelse: | 0 – 100 %<br>2 %<br>Her indstilles baggrundslyset for betjeningspanelet i in-aktiv<br>funktion.                                                               |
| > Kalibrer           | Indstillinger:<br>Standardindstillinger:<br>Beskrivelse: | Slukket / Tændt<br>Slukket<br>Man kalibrerer displayet ved at aktivere "Tændt".<br>Der fremkommer et punkt, man skal trykke på, hver gang det<br>flytter sig. |

# Alarmliste

# Compact

### Alarmliste

Nedenstående liste gælder for ventilationsaggregater med CTS602 styring. Hændelserne er opdelt i følgende kategorier:

Advarsel

Alarm

Driften fortsætter, men der er opstået en hændelse, som man bør være opmærksom på.

Driften er delvis eller helt stoppet, da det er kritisk fejl, der straks kræver opmærksomhed.

| ID | Туре     | Displaytekst                        | Beskrivelse/årsag                                                                                                    | Afhjælpning af fejl                                                                                                    |
|----|----------|-------------------------------------|----------------------------------------------------------------------------------------------------|----------------------------------------------------------------------------------------------------|
| 1  |          | Hardware fejl                       | Fejl i styringens hardware.                                                                                                    | Notër alarm og nulstil.<br>Kontakt service såfremt alarm ikke for-<br>svinder.                                                                                                    |
| 2  |          | Alarm timeout                       | Advarsel er blevet til en kritisk alarm.                                                                                                    | Notër alarm og nulstil.<br>Kontakt service såfremt alarm ikke for-<br>svinder.                                                                                                    |
| Э  |          | Brandalarm aktive-<br>ret           | Ventilationsaggregatet er stoppet på<br>grund af at brandtermostaten er aktiveret.                                                                                                    | Såfremt der ikke har været brand, kontrol-<br>ler forbindelsen til brandtermostaten.<br>Hvis den er ok, kontakt service                                                                                                 |
| 4  | A        | Pressostat                          | Højtrykspressostat i kølekredsen er udløst,<br>evt. på grund af:<br>• Ekstremt varm udeluft tilførsel<br>• Tilstoppet filter<br>• Defekt ventilator                                                                         | Kontroller for fejl og nulstil alarmen. Kan<br>alarmen ikke nulstilles eller forekommer de<br>ofte, kontakt da service.                                                                                                 |
| 6  | A        | Afrimningsfejl for<br>varmepumpen   | Afrimningstiden er overskredet.<br>Det er ikke lykkedes at afrime veksler eller<br>varmepumpe inden for maximum tid.<br>Det kan skyldes, at aggregatet udsættes<br>for meget lave udetemperaturer.                          | Kontakt service såfremt nulstilling af alar-<br>men ikke hjælper.<br>Notér de aktuelle driftstemperaturer fra<br>menuen Vis data som hjælp for service.                                                                 |
| 10 | <b>A</b> | Overheds. el-efter-<br>varme        | El-eftervarmeflade er overophedet.<br>Manglende luftgennemstrømning som<br>følge af f.eks. tilstoppede filtre, tilstoppet<br>udeluftindtag eller defekt tilluftventilator.                                                  | Kontroller at der blæses luft ind i boligen.<br>Kontroller at filtrene er rene.<br>Kontroller at udeluftindtaget ikke er stop-<br>pet.<br>Nulstil alarm<br>Kontakt service såfremt ovenstående ikke<br>løser problemet. |
| 11 |          | Lavt flow over el-<br>eftervarme    | Manglende luftgennemstrømning i tilluf-<br>ten.                                                                                                    | Se alarmkode 10                                                                                                    |
| 13 |          | Overtemperatur el-<br>supplering VV | Temperaturen for el-suppleringen i varmt-<br>vands beholderen har været for høj.                                                                                                    | Overkogssikringen der er placeret bag den<br>nederste låge genindkobles.<br>Ved gentagne alarmer kontakt service.                                                                                                    |
| 15 | A        | Rumtemperaturen<br>er for lav       | Når rumtemperaturen er under indstillede<br>værdi (fabriksindstilling 10 °C), vil aggrega-<br>tet stoppe for at undgå yderligere nedkø-<br>ling af boligen.<br>Dette kan evt. være fordi husets varmean-<br>læg er stoppet. | Opvarm huset og nulstil alarmen.                                                                                                    |
| 16 |          | Software fejl                       | Fejl i ventilationsaggregatets software.                                                                                                    | Kontakt service.                                                                                                    |

| 17        |   | Watchdog advarsel                          | Fejl i ventilationsaggregatets software.                                                                                                    | Kontakt service.                                                                                                    |
|-----------|---|--------------------------------------------|----------------------------------------------------------------------------------------------------|----------------------------------------------------------------------------------------------------|
| 18        |   | Database indhold<br>ændret                 | Dele af programopsætningen er gået tabt.<br>Dette kan skyldes længerevarende strøm-<br>afbrydelse eller lynnedslag.<br>Aggregatet vil køre videre med standard-<br>opsætning. | Nulstil alarm.<br>Kontakt service såfremt ventilationsag-<br>gregatet ikke kører tilfredsstillende/som<br>før, da evt. underprogrammer kan være<br>gået tabt.                                                           |
| 19        |   | Udskift filter                             | Filtervagt er opsat til X antal dage for<br>udskiftning.                                                                                                    | Rengør/udskift filtre.<br>Nulstil alarm.                                                                                                    |
| 20        |   | Fejl i legionella-<br>behandling           | Legionellabehandlingen er ikke udført<br>inden for tidsgrænsen eller antal forsøg.                                                                                            | Ved gentagne alarmer kontakt service.                                                                                                    |
| 21        |   | Kontroller dato og<br>tid                  | Fremkommer ved strømsvigt.                                                                                                    | Indstil dato og tid.<br>Nulstil alarm.                                                                                                    |
| 25        |   | Fejl i lufttempera-<br>tur                 | Den ønskede opvarmning af tilluften er<br>ikke mulig (gælder kun med eftervarme-<br>flade).                                                                                   | Indstil til lavere ønsket tillufttemperatur.<br>Nulstil alarm.                                                                                                    |
| 23        |   | Brugsvands-<br>temperaturfejl              | Opvarmning af brugsvand ikke muligt.                                                                                                    | Kontakt service.                                                                                                    |
| 27-<br>58 |   | Fejl på temperatur-<br>føler               | En af temperaturfølerne er enten kortslut-<br>tet, afbrudt eller defekt.                                                                                                    | Notér hvilken føler, Tx, der er fejl på og kon-<br>takt service.                                                                                                    |
| 70        |   | Anodefejl                                  | Varmtvandsbeholderens anode er enten<br>tæret eller ikke tilsluttet korrekt.                                                                                                  | Kontakt service.                                                                                                    |
| 71        |   | Fejl afrimning var-<br>meveks.             | Maksimum afrimningstid overskredet for<br>modstrømsveksler.<br>Dette kan skyldes meget kold udetempera-<br>tur.                                                               | Nulstil alarm.<br>Kontakt service hvis nulstilling af alarm<br>ikke hjælper. Notér evt. de aktuelle drift-<br>stemperaturer fra menuen "Vis data", som<br>hjælp til service.                                            |
| 72        |   | Unormal lav for-<br>damper-tempera-<br>tur | Unormal fordampertemperatur (T6) skyl-<br>des utilstrækkelig luftmængde.                                                                                                    | Skift filtre, kontroller udeluftindtaget ikke<br>er stoppet.<br>Ved konstant fejl, kontakt service.                                                                                                    |
| 73        |   | Højtryksalarm                              | Der er for lidt luftflow over fladerne.                                                                                                    | Kontroller at der blæses luft ind i boligen.<br>Kontroller at filtrene er rene.<br>Kontroller at udeluftindtaget ikke er stop-<br>pet.<br>Nulstil alarm<br>Kontakt service såfremt ovenstående ikke<br>løser problemet. |
| 74        | A | Lavtryksalarm                              | Der er for lidt luftflow over fladerne i køle-<br>drift.                                                                                                    | Kontroller at der blæses luft ind i boligen.<br>Kontroller at filtrene er rene.<br>Kontroller at udeluftindtaget ikke er stop-<br>pet.<br>Nulstil alarm<br>Kontakt service såfremt ovenstående ikke<br>løser problemet. |
| 91        |   | Manglende options-<br>print                | Optionsprint mangler.                                                                                                    | Kontakt service.                                                                                                    |
| 92        |   | Backup fejl                                | Fejl ved skrivning eller læsning af installa-<br>tørens indstillinger.                                                                                                    | Kontakt service.                                                                                                    |
| 96        |   | Fejl i spjældtest                          | Spjæld (åben/lukket) ikke opfyldt.                                                                                                    | Nulstil alarm<br>Hvis det ikke hjælper kontakt service.                                                                                                    |

# GEO / AIR

### Alarmliste

Nedenstående liste gælder for ventilationsaggregater med CTS602 styring. Hændelserne er opdelt i følgende kategorier:

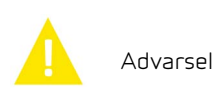

Driften fortsætter, men der er opstået en hændelse, som man bør være opmærksom på.

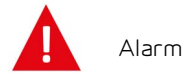

Driften er delvis eller helt stoppet, da det er kritisk fejl, der straks kræver opmærksomhed.

| ID  | Туре | Displaytekst    | Beskrivelse/årsag                                            | Afhjælpning af fejl                                              |
|-----|------|-----------------|--------------------------------------------------------------|------------------------------------------------------------------|
| 100 |      | THeatSup Open   | T17 Fremløbstemperaturen er afbrudt.                         | Kontroller kabel og stik.<br>Mål modstanden i temperaturføleren. |
| 101 |      | THeatSup Short  | T17 Fremløbstemperaturen er kortsluttet.                     | Kontroller kabel og stik.<br>Mål modstanden i temperaturføleren. |
| 102 |      | THeatRet Open   | T16 Returløbstemperaturen er afbrudt.                        | Kontroller kabel og stik.<br>Mål modstanden i temperaturføleren. |
| 103 |      | THeatRet Short  | T16 Returløbstemperaturen er kortsluttet.                    | Kontroller kabel og stik.<br>Mål modstanden i temperaturføleren. |
| 104 |      | TWaterTa Open   | T22 Temperaturen i varmtvandsbeholde-<br>ren er afbrudt.     | Kontroller kabel og stik.<br>Mål modstanden i temperaturføleren. |
| 105 |      | TWaterTa Short  | T22 Temperaturen i varmtvandsbeholde-<br>ren er kortsluttet. | Kontroller kabel og stik.<br>Mål modstanden i temperaturføleren. |
| 106 |      | Tamb Open       | T20 Udelufttemperaturen er afbrudt.                          | Kontroller kabel og stik.<br>Mål modstanden i temperaturføleren. |
| 107 |      | Tamb Short      | T20 Udelufttemperaturen er kortsluttet.                      | Kontroller kabel og stik.<br>Mål modstanden i temperaturføleren. |
| 108 | Δ    | Troom Open      | T10 Rumtemperaturen er afbrudt                               | Kontroller kabel og stik.<br>Mål modstanden i temperaturføleren. |
| 109 |      | Troom Short     | T10 Rumtemperaturen er kortsluttet.                          | Kontroller kabel og stik.<br>Mål modstanden i temperaturføleren. |
| 110 | Δ    | THeatTank Open  | T18 Temperaturen i buffertanken er<br>afbrudt.               | Kontroller kabel og stik.<br>Mål modstanden i temperaturføleren. |
| 111 |      | THeatTank Short | T18 Temperaturen i buffertanken er kort-<br>sluttet.         | Kontroller kabel og stik.<br>Mål modstanden i temperaturføleren. |
| 112 | Δ    | TColdSup Open   | T13 Fremløbstemperaturen i brinen er<br>afbrudt.             | Kontroller kabel og stik.<br>Mål modstanden i temperaturføleren. |
| 113 |      | TColdSup Short  | T13 Fremløbstemperaturen i brinen er<br>kortsluttet.         | Kontroller kabel og stik.<br>Mål modstanden i temperaturføleren. |
| 114 |      | TColdRet Open   | T14 Returløbstemperaturen i brinen er<br>afbrudt.            | Kontroller kabel og stik.<br>Mål modstanden i temperaturføleren. |

| 115 |          | TColdRet Short     | T14 Returløbstemperaturen i brinen er<br>kortsluttet.     | Kontroller kabel og stik.<br>Mål modstanden i temperaturføleren.                                                                                                    |
|-----|----------|--------------------|-----------------------------------------------------------|----------------------------------------------------------------------------------------------------|
| 116 |          | Tevap Open         | T23 Temperaturføleren til fordamperen er<br>afbrudt.      | Kontroller kabel og stik.<br>Mål modstanden i temperaturføleren.                                                                                                    |
| 117 |          | Tevap Short        | T23 Temperaturføleren til fordamperen er<br>kortsluttet.  | Kontroller kabel og stik.<br>Mål modstanden i temperaturføleren.                                                                                                    |
| 122 |          | Tmixing Open       | Tmix temperaturføleren er afbrudt.                        | Kontroller kabel og stik.<br>Mål modstanden i temperaturføleren.                                                                                                    |
| 123 |          | Tmixing Short      | Tmix temperaturføleren er kortsluttet.                    | Kontroller kabel og stik.<br>Mål modstanden i temperaturføleren.                                                                                                    |
| 124 |          | SHW T-sensor Open  | T21 Temperaturføleren i SHW er afbrudt.                   | Kontroller kabel og stik.<br>Mål modstanden i temperaturføleren.                                                                                                    |
| 125 |          | SHW T-sensor Short | T21 Temperaturføleren i SHW er kortslut-<br>tet.          | Kontroller kabel og stik.<br>Mål modstanden i temperaturføleren.                                                                                                    |
| 126 |          | SHW anode          | Anodefejl i SHW beholderen                                | Anoden skal skiftes.                                                                                                    |
| 127 |          | TPres open         | T35 Trykrørsføleren er afbrudt.                           | Kontroller kabel og stik.<br>Mål modstanden i temperaturføleren.                                                                                                    |
| 128 |          | TPres short        | T35 Trykrørsføleren er kortsluttet.                       | Kontroller kabel og stik.<br>Mål modstanden i temperaturføleren.                                                                                                    |
| 200 | <b>A</b> | LOM309 missing     | Printkortet er ikke udvidet version.                      | Funktionen i den udvidede version er valgt.<br>Udbyt printkortet til den udvidede version<br>eller deaktiver brugen af denne funktiona-<br>litet.                                                                                                    |
| 600 |          | Hi Pres            | Højtrykspressostat er udløst.                             | Kontroller pumpen / overløbsventilen på<br>den varme side på siden med høj tempera-<br>tur. Kontroller, om der er luft i det varme<br>vand. Kontroller, om filteret er blokeret på<br>den varme side.<br>Aggregatet genstartes, når trykket falder<br>til under grænsen for højtryksafbryder<br>igen.<br>Efter 3. udkobling skal alarmen kvitteres<br>for at starte aggregatet igen.<br>Kontroller kølemiddelopladning, ekspansi-<br>onsventil og fordamper for is. Kontroller<br>ventilatoren for forhindringer i en luft til<br>vand fordamper.<br>Alarmen skal kvitteres for at starte aggre-<br>gatet igen. |
| 601 |          | Low pres.          | Lavtrykspressostat er udløst.                             | Kontroller kølemiddelbeholdningen, eks-<br>pansionsventil og fordamper for is. Kon-<br>troller ventilatoren for forhindringer i en<br>luft til vand fordamper.<br>Alarmen skal kvitteres for at starte aggre-<br>gatet igen.                                                                                                    |
| 602 |          | Leakage            | Lav tryk i brinen. Brinetrykpressostat er<br>udløst.      | Lækage kontrol af brine systemet. Alar-<br>men skal kvitteres for at starte aggregatet<br>igen.                                                                                                    |
| 603 | A        | Hipress            | Højtrykspressostat er udløst gentagne<br>gange.           | Kontroller pumpen / overløbsventilen på<br>den varme side på siden med høj tempera-<br>tur. Alarmen skal kvitteres for at starte<br>aggregatet igen.                                                                                                    |
| 604 |          | Frost protection   | Temperaturen er for lav (tilstanden for<br>frostsikring). | Varmepumpe og el-supplering kører fuld<br>kapacitet.<br>Kontroller, at indstillingen ikke er slået fra.                                                                                                    |

| 605 | <b>A</b> | Heat pump over-<br>heat        | Fremløbstemperaturen er for høj (Total<br>stop)                                    | Kontroller pumpen / overløbsventilen på<br>den varme side på siden med høj tempera-<br>tur. Kontroller el-suppleringen mod over-<br>ophedning. |
|-----|----------|--------------------------------|------------------------------------------------------------------------------------|----------------------------------------------------------------------------------------------------|
| 607 |          | Legionella failed              | Legionellabehandlingen er ikke udført<br>inden for tidsgrænsen eller antal forsøg. | Kontroller elektriske varmelegemer og til-<br>førsel af varme til brinekredsløbet.                                                             |
| 608 |          | FC alarm                       | Omskifter / FC-fejlfeedback er aktiv - FC<br>har en alarm.                         | Kontroller elektrisk tilslutning og strøm til<br>inverteren.<br>Kontroller, om kompressoren kører.                                             |
| 609 | 4        | FC alarm                       | FC alarmrelæer er blevet aktiveret gen-<br>tagne gange.                            | Kontroller elektrisk tilslutning og strøm til<br>inverteren.<br>Kontroller, om kompressoren kører.                                             |
| 610 |          | Tevap Low                      | Fordamperens temperatur for lav.                                                   | Brinekredsløb har lav kapacitet. Tempera-<br>turen for fordamperen er for lavt.<br>Risiko for frostskader på brinekredsen.                     |
| 611 | 4        | Tevap Low                      | Fordamperens temperatur for lav.                                                   | Kompressoren stoppede på grund af for lav<br>brinetemperatur.<br>Kompressoren stoppede for at forhindre<br>frostskader.                        |
| 612 |          | TMIX to High                   | Tmix temperatur er over maks. Tempera-<br>tur.                                     | Kontroller blandeventil og Tmix tempera-<br>turføler.                                                                                          |
| 613 | A        | Tmix High Rep                  | En af temperaturfølerne er enten kortslut-<br>tet, afbrudt eller defekt.           | Tmix temperaturen har været for høj gen-<br>tagne gange.                                                                                       |
| 614 |          | Cooling low                    | Temperaturen for køling er for lav.                                                |                                                                                                    |
| 615 |          | Elheater                       | Svigt i elektrisk varmelegene.                                                     |                                                                                                    |
| 904 |          | Datalog                        | Fejl med datalog.                                                                  | Reserveret. Ikke implementeret endnu.                                                                                                    |
| 905 |          | Database                       | Fejl med intern database.                                                          | Printet kan være defekt.<br>Prøv at opdatere softwaren, eller udskift<br>printet.                                                              |
| 907 | Δ        | RTC err                        | Fejl med det interne klokkeslet.                                                   | Udskift printet.                                                                                                    |
| 908 |          | RTC inv                        | Ugyldig data fra det korrekte klokkeslet.                                          | Aggregatet har været slukket i for lang tid.<br>Indstil dato og tid. Ellers skal du udskifte<br>printet.                                       |
| 909 | 4        | LUP SW version                 | LUP SW matcher ikke LMC320.                                                        | Opdater LMC320 til den seneste software version først.                                                                                         |
| 910 | Δ        | Slave communica-<br>tion error | Fejl i kommunikation med slave printet.                                            |                                                                                                    |
| 995 | Δ        | SW Rejected                    | Softwaren er ikke kompatibel med<br>LMC320.                                        | Opdater LMC320 til den seneste software version.                                                                                               |
| 998 |          | TestVer.                       | Softwaren er en testversion.                                                       | Brug den frigivne version af softwaren.                                                                                                    |
| 999 |          | Manuel mode                    | Aggregatet er i manuel tilstand.                                                   | Skift tilstand fra manuel til tændt.                                                                                                    |

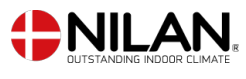

Nilan A/S Nilanvej 2 8722 Hedensted Danmark TIf. +45 76 75 25 00 nilan@nilan.dk www.nilan.dk Nilan A/S påtager sig intet ansvar for eventuelle fejl og mangler i trykte vejledninger - eller for tab eller skader som følge af det publicerede materiale, hvad enten dette skyldes fejl eller uhensigtsmæssigheder i materialet eller andre årsager. Nilan A/S forbeholder sig ret til uden forudgående varsel at foretage ændringer af produkter og vejledninger. Alle varemærker tilhører Nilan A/S, og alle rettigheder forbeholdes.